# Pediatric Emergency Decision Support System (PEDSS) Web Tool User Manual

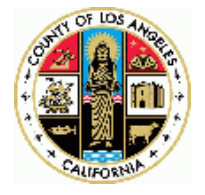

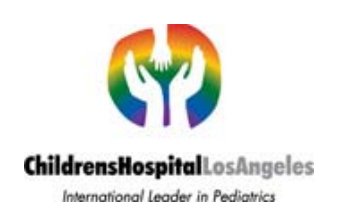

# **Table of Contents**

| PEDSS Overview                           | 3  |
|------------------------------------------|----|
| PEDSS Privacy Note                       | 4  |
| Step One: Log into in the PEDSS Web Tool | 5  |
| Step Two: Working with PEDSS Web Tool    | 8  |
| Medical Supplies Module                  | 8  |
| Context                                  | 8  |
| Capabilities                             | 11 |
| Load                                     | 12 |
| Supplies                                 | 14 |
| Medical Supplies Summary                 | 15 |
| Reunification Module                     | 16 |
| Viewing Additional Information           | 15 |
| Editing Information                      | 17 |
| Mental Health and Family Support         | 17 |
| Transportation and Transfer              | 19 |
| Tracking Patients                        | 20 |
| Reunification Task Progress              | 21 |
| Summary                                  | 21 |
| Disaster Preparedness Plan               | 21 |
| Step Three: Evaluating PEDSS Web Tool    | 23 |
| Appendix: PEDSS Methods                  | 24 |

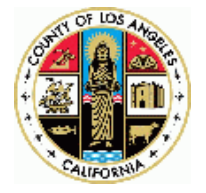

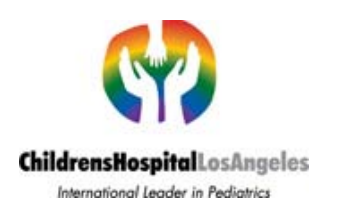

### **PEDSS Overview**

Pediatric Emergency Decision Support System (PEDSS) is a software tool that helps hospitals prepare and maintain disaster response plans. PEDSS guides users at a health facility through collecting and preparing critical information needed for preparing a plan, in the spirit of tax preparation software like TurboTax<sup>™</sup>. PEDSS asks only for relevant information, and only if it cannot access that information itself. TurboTax<sup>™</sup> applies Federal/State laws to personal financial data. Its output is a low-cost, legal tax filing. PEDSS applies pediatric best practice rules to a facility's specific conditions/requirements. Its output is an effective, affordable, customized disaster plan, but instead of using it annually to deal with the past, you use PEDSS constantly to manage the future.

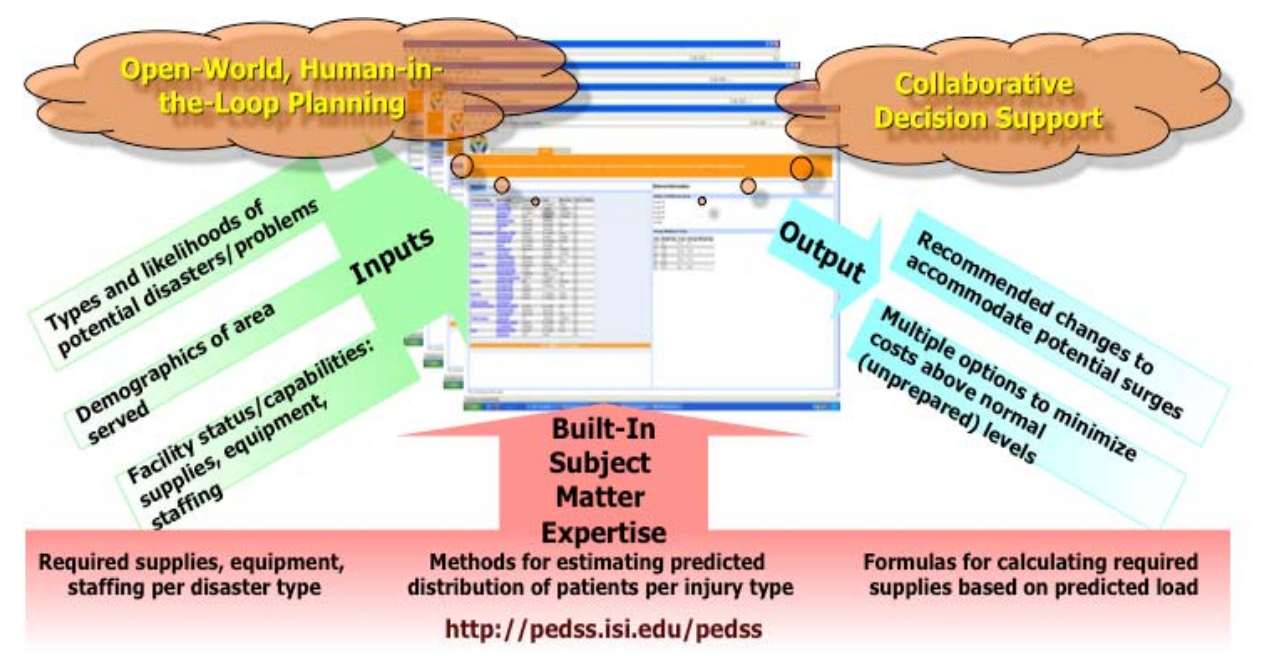

Like TurboTax, PEDSS guides users through a decision process by asking for information and helping determine what's called for based on the inputs. To do so, it presents a set of tabs which you look at using your favorite web browser. Users can either move sequentially through the steps by working through the tabs left to right, or can use navigation tabs accessible from a top-level menu.

PEDSS is designed as a growing set of modules addressing topic areas identified by the community as being of critical importance. Currently PEDSS supports two modules:

1. **Medical Supplies Module** – calculates types and amounts of required medical supplies during an earthquake pediatric disaster

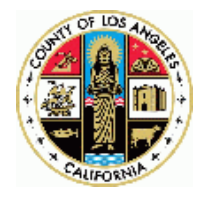

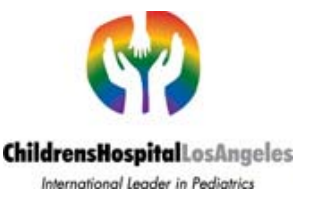

Main information sources:

- Jones LM, Bernknopf R, Cox D, et al.: U.S. Geological Survey Open-File Report 2008-1150 and California Geological Survey Preliminary Report 25. vol 2008.
- "Hospital-Based Disaster Preparedness for Pediatric Patients: How to Design a Realistic Set of Moulage Patients", American Journal of Disaster Medicine.
- 2. **Reunification Module** addresses pediatric reunification issues Main information sources:
  - Los Angeles County, Emergency Medical Services Family Information Center Planning Guide (Draft, February 21, 2007).
  - PEDIATRIC REUNIFICATION: National Consensus Conference Recommendations 2008.
  - Mass Fatality Incidents and Family Assistance Center Planning Workshop, March 19, 2009.

### **PEDSS Privacy Note**

This Policy describes how University of Southern California Information Sciences Institute treats personal and proprietary information received from our users.

#### Information Collection and Use:

We collect the following personally identifiable information about our on-line users: name and e-mail address when users register for online services. We also collect information that includes medical facility name, address, and other facility-specific information required for enabling some services. This information is considered confidential. We do not trade, sell, rent or otherwise share your personally identifiable information with third parties.

#### **Registration:**

Users may login anonymously using Guest account that provides only limited set of services and features. Only registered members (users with accounts) may access certain content, services, and features. Member registration requires you to provide certain personally identifiable information, such as your name, e-mail address, and facility specific information: medical facility street address and facility name. You will be asked to select an account name and password so that you have access to this information and can revise it in the future. To complete the registration process, we will send you a validation e-mail message.

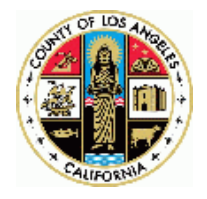

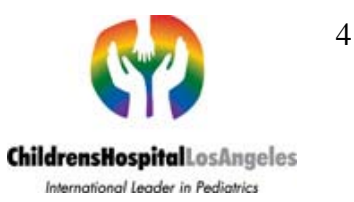

# **Step One: Log into in the PEDSS Web Tool**

In order to log into the PEDSS Web Tool, the user first must go to PEDSS homepage at <u>www.pedss.isi.edu/pedss</u>. PEDSS login page should appear that looks like this:

| ) 🗠 🔸 🖸 🗙 😧 🔀 http://pedss.isi.edu/pedss/#Pi                                                      | assword Retrival Request                                                                                                    | 습· Google                                                                                    | _ |
|---------------------------------------------------------------------------------------------------|----------------------------------------------------------------------------------------------------|----------------------------------------------------------------------------------------------|---|
| ost Visited 📄 Windows Marketplace 📄 http://maps.google.c                                          |                                                                                                    |                                                                                              |   |
| Pedss Tool                                                                                        |                                                                                                    |                                                                                              |   |
| PEDSS (Pediatric Emergency Decision Supp<br>purposes to foster site-by-site compliance with<br>pe | ort System) is a web-based interactive su<br>best practice recommendations for required interactive such as the perpendition of the perpendition of t | oftware tool used for training or operational<br>uired medical supplies during an earthquake |   |
|                                                                                                   | Logar to T LD 000.                                                                                                    |                                                                                              |   |
|                                                                                                   | Select PEDSS module to load:                                                                                                    |                                                                                              |   |
|                                                                                                   | Select PEDSS module to load:<br>Medical Supplies Module<br>Reunification Module                                                                                                    |                                                                                              |   |
| 6                                                                                                 | Select PEDSS module to load:<br>Medical Supplies Module<br>Reunification Module<br>Login to PEDSS:                                                                                                    |                                                                                              |   |
|                                                                                                   | Select PEDSS module to load:<br>C Medical Supplies Module<br>C Reunification Module<br>Login to PEDSS:<br>Login as Guest                                                                                                    |                                                                                              |   |
|                                                                                                   | Select PEDSS module to load:<br>C Medical Supplies Module<br>C Reunification Module<br>Legin to PEDSS:<br>Login as Guest<br>– OR –                                                                                                    |                                                                                              |   |
| Log                                                                                               | Select PEDSS module to load:<br>C Medical Supplies Module<br>C Reunification Module<br>Login to PEDSS:<br>Login as Guest<br>- OR -<br>jin name:<br>assword:                                                                                                    |                                                                                              |   |
| Log                                                                                               | Select PEDSS module to load:<br>C Medical Supplies Module<br>C Reunification Module<br>Login to PEDSS:<br>Login as Guest<br>- OR -<br>jin name:<br>assword:<br>Login                                                                                                    |                                                                                              |   |
| Log<br>                                                                                           | Select PEDSS module to load:<br>C Medical Supplies Module<br>C Reunification Module<br>Login to PEDSS:<br>Login as Guest<br>- OR -<br>jin name:<br>Login                                                                                                    |                                                                                              |   |
| Log<br>Pr<br>Request new a                                                                        | Select PEDSS module to load:<br>C Medical Supplies Module<br>C Reunification Module<br>Login to PEDSS:<br>Login as Guest<br>- OR -<br>gin name:<br>Login<br>assword:<br>Login<br>Login<br>Login<br>Login<br>Login<br>Login                                                                                                    | ng account:                                                                                  |   |
| Log<br>Pr<br>Request new a                                                                        | Select PEDSS module to load:<br>C Medical Supplies Module<br>C Reunification Module<br>Login to PEDSS:<br>Login as Guest<br>- OR -<br>gin name:<br>Login<br>account or retrieve information about existing<br>PEDSS Account                                                                                                    | ng account:                                                                                  |   |

First you need to select a module to be loaded.

**1** Click on a button next to a module name to select one of the two modules to be loaded.

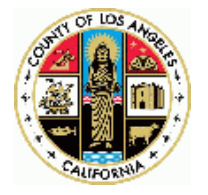

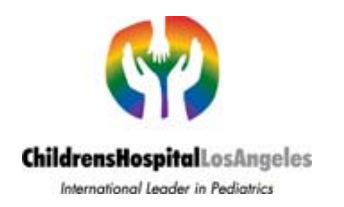

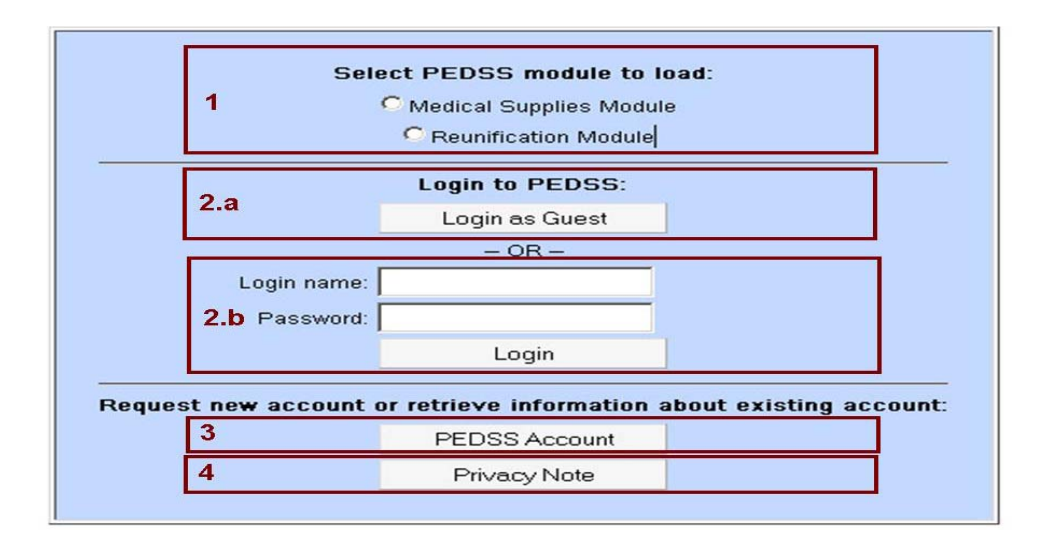

There are two PEDSS login options: Guest or Registered user.

**2.a** Click "Login as Guest" button to login as a guest, no prior registration is required.

**Note** No user input (except PEDSS evaluation) will be saved by PEDSS tool. **2.b** Enter user name & password and click "Login" button to login as a registered user. Your inputs and data modifications will be saved, editing capabilities enabled.

**3** If you need a username and password, click "PEDSS Account" button. New Account Request tab should appear that looks like this:

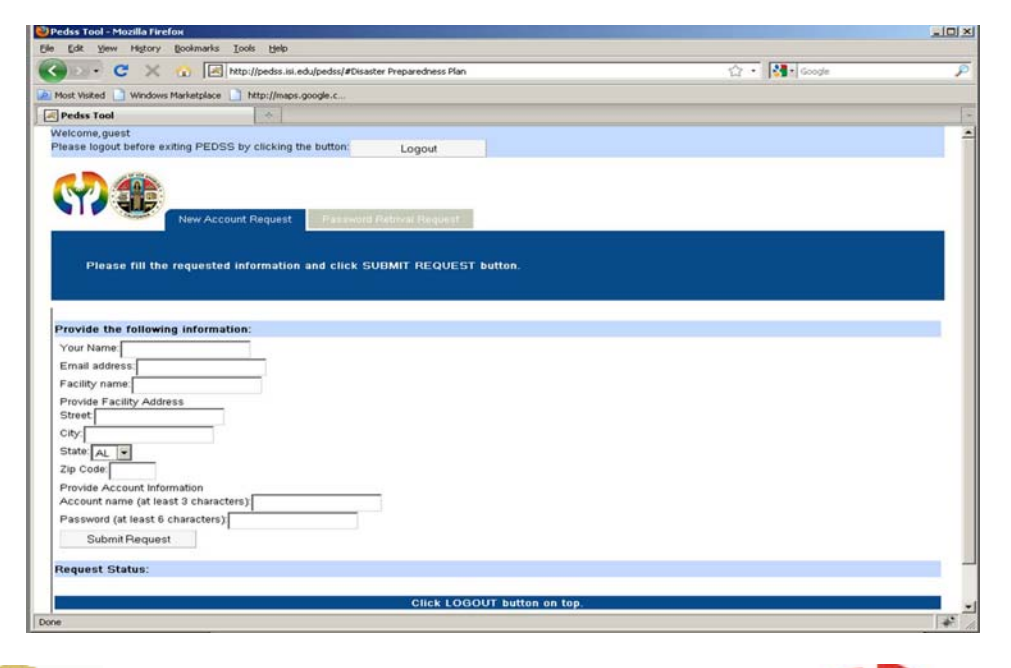

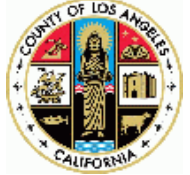

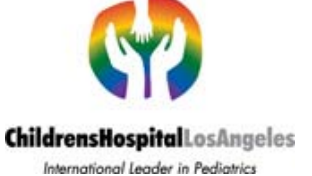

You need to enter requested information and click "Submit Request" button. A confirmation about creation of your new account will be sent to the provided email address.

If you have an account but do not remember either username or password or both, click "PEDSS Account" button and then select "Password Retrieval Request" tab. PEDSS Password Retrieval Request tab should appear that looks like this:

| Edit Yew Higtory Bookmarks Iools Help                                  |            |   |
|------------------------------------------------------------------------|------------|---|
| 🔗 - C 🗙 🏠 🛃 http://pedss.isi.edu/pedss/#Password Retrival Request      | 없 • Kaogle |   |
| Aost Visited 🔄 Windows Marketplace 📑 http://maps.google.c              |            |   |
| Pedss Tool 🔅                                                           |            |   |
| lease logout before exiting PEDSS by clicking the button: Logout       |            |   |
| New Account Request Password Retrival Request                          |            | _ |
| Please fill the requested information and click SUBMIT REQUEST button. |            |   |
|                                                                        |            | - |
| Provide the following information:                                     |            |   |
| Your Name:                                                             |            |   |
| Email address:                                                         |            |   |
| Facility name:                                                         |            |   |
| Provide Facility Address                                               |            |   |
| City                                                                   |            |   |
| State                                                                  |            |   |
| Zip Code:                                                              |            |   |
| Provide Account Name (if you remember it)                              |            |   |
| Account name (at least 3 characters)                                   |            |   |
| Submit Request                                                         |            |   |
| Request Status:                                                        |            |   |
|                                                                        |            |   |

You need to enter requested information and click "Submit Request" button. Information about your existing account will be sent to the provided email address.

**4** To view our Privacy note click "Privacy Note" button.

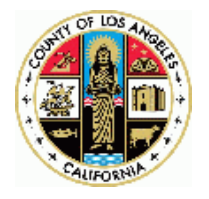

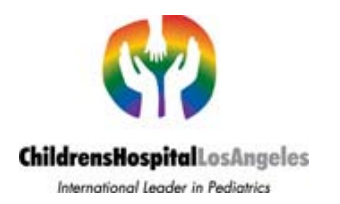

### **Step Two: Working with PEDSS Web Tool**

PEDSS presents a user with a set of tabs thus enabling the user to switch between different components, one at a time. Each tab encompasses a specific topic.

### **Medical Supplies Module**

Medical Supplies Module consists of five tabs (Context, Capabilities, Load, Supplies, and Medical Supplies Summary) and additional PEDSS Evaluation tab. The tabs should be navigated sequentially starting with the Context tab that is displayed when you login to PEDSS.

#### **Context Tab**

This tab is the first tab in the list and is used to collect contextual information, such as facility information, demographics, environmental context, type of event, etc. The tab looks like this:

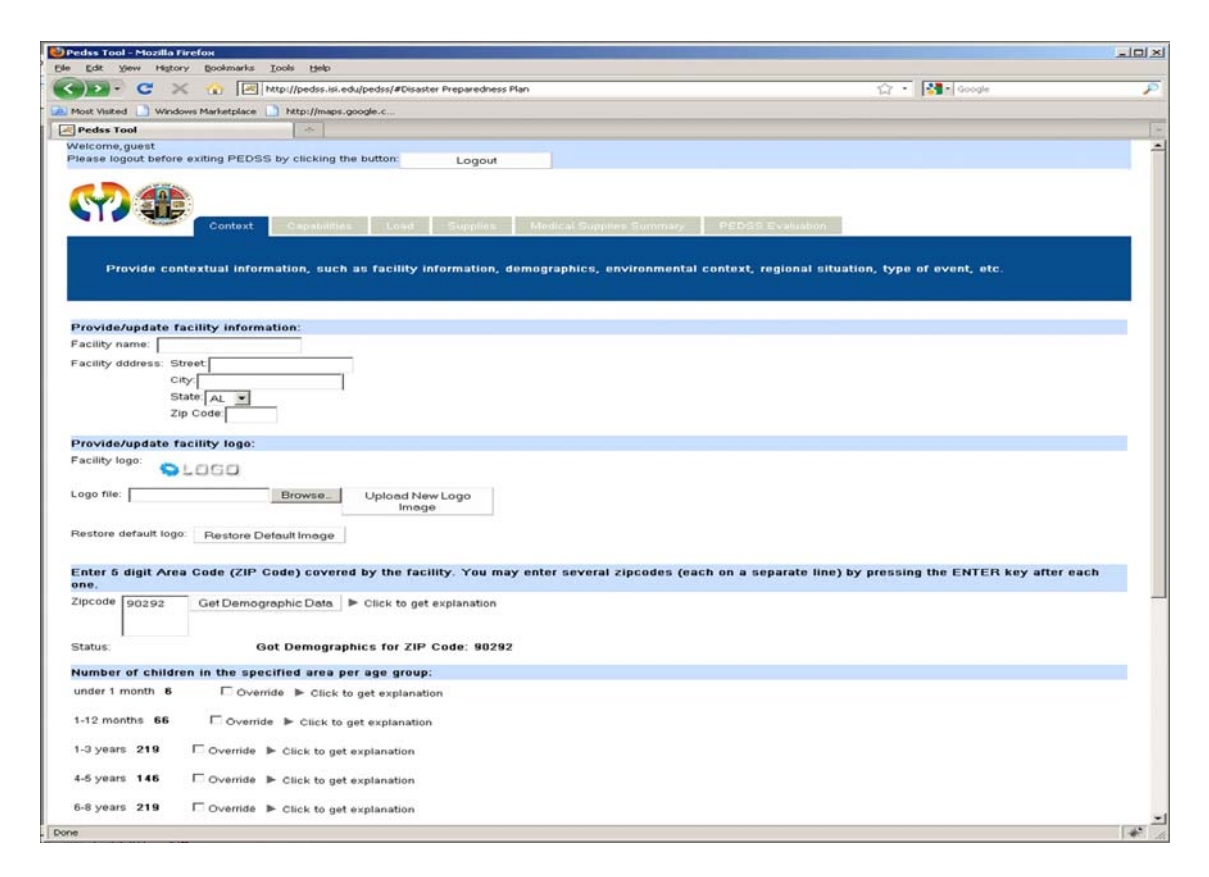

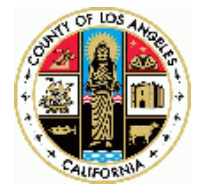

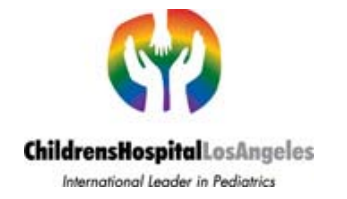

**1** To customize (or correct) PEDSS output, you need to provide (or update) facility information by filling the "Facility name" and "Facility address" fields.

**2** You may also provide (or update) facility logo image by browsing local file system, selecting image file (accepted formats include jpg and gif), and clicking "Upload New Logo Image" button.

**3** To restore default logo image, click "Restore Default Logo Image" button.

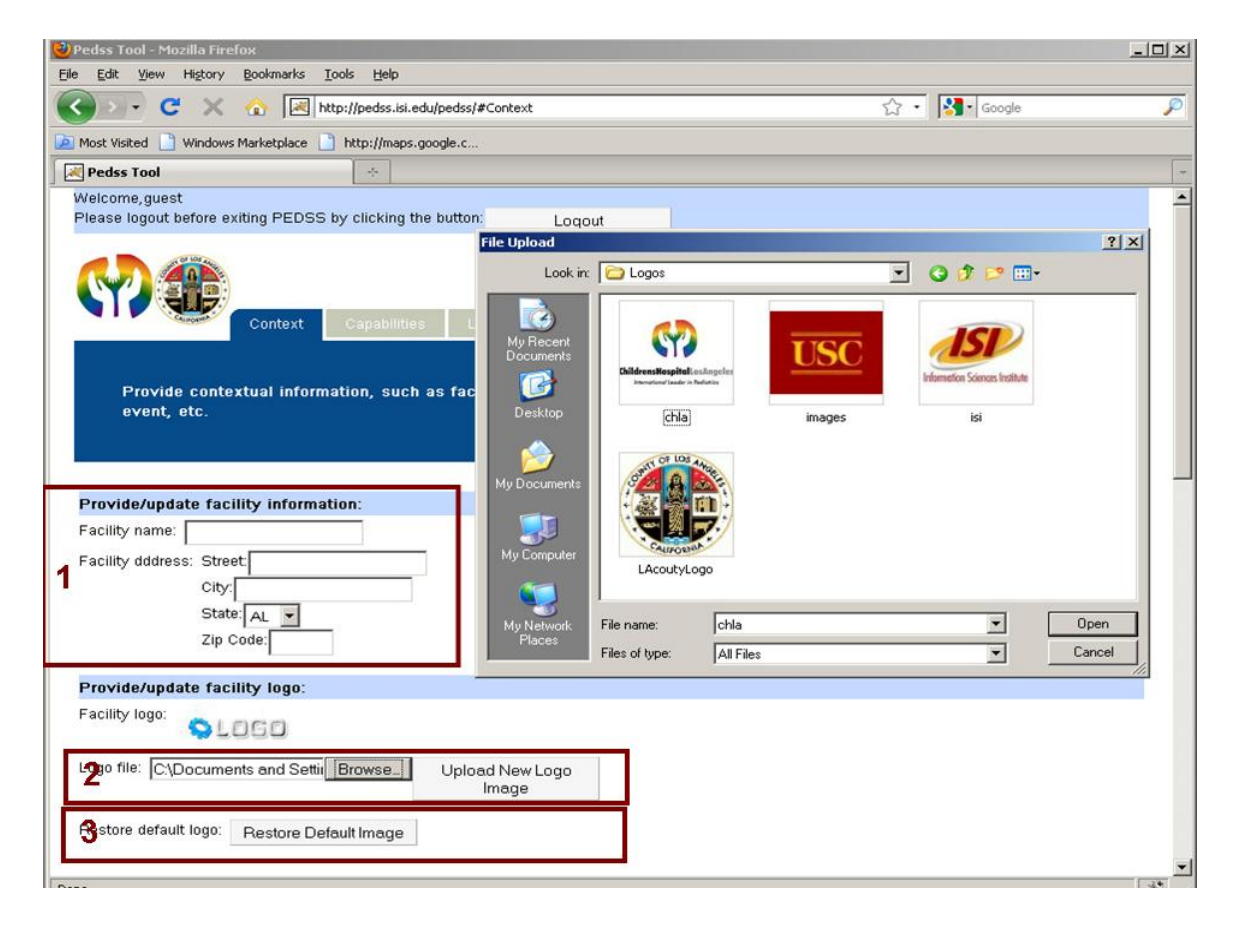

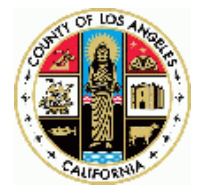

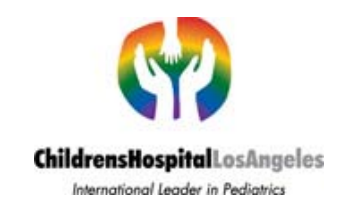

In its calculations PEDSS uses demographic information based on the ZIP code (s) covered by the facility as described in the Appendix.

| Most Visited 📄 Windo                                                                               |                                                                                                    |                                                                                                    |                                                      |  |
|----------------------------------------------------------------------------------------------------|----------------------------------------------------------------------------------------------------|----------------------------------------------------------------------------------------------------|------------------------------------------------------|--|
| Most Visited 📄 Windo                                                                               | 🕻 🏠 🔀 http://                                                                                       | ://pedss.isi.edu/pedss/#Context                                                                                                    | Google 🖓 🔹 🔀                                         |  |
|                                                                                                    | ws Marketplace 🗋 ht                                                                                 | http://maps.google.c                                                                                                    |                                                      |  |
| Pedss Tool                                                                                         |                                                                                                    |                                                                                                    |                                                      |  |
| Enter 5 digit Area                                                                                 | Code (ZIP Code                                                                                      | e) covered by the facility. You may enter several                                                                                                    | I zipcodes (each on a separate line) by pressing the |  |
| ENTER key after                                                                                    | each one                                                                                            |                                                                                                    |                                                      |  |
| 90001                                                                                              | Get Demographi                                                                                      | nic Data P Click to get explanation                                                                                                    |                                                      |  |
|                                                                                                    |                                                                                                    |                                                                                                    |                                                      |  |
| Status:                                                                                            | Got Demo                                                                                            | ographics for ZIP Code: 90001                                                                                                    |                                                      |  |
| Number of childre                                                                                  | on in the specifie                                                                                  | ed area per age group:                                                                                                    |                                                      |  |
| under 1 month 99                                                                                   |                                                                                                    | ✓ Override ► Click to get explanation                                                                                                    |                                                      |  |
| Ne                                                                                                 | w ∨alue                                                                                             | Reason                                                                                                    |                                                      |  |
| 5 10                                                                                               | 0                                                                                                   |                                                                                                    |                                                      |  |
|                                                                                                    |                                                                                                    |                                                                                                    |                                                      |  |
|                                                                                                    |                                                                                                    |                                                                                                    |                                                      |  |
| 1-12 months 1098                                                                                   | l Override 🕨                                                                                        | Click to get explanation                                                                                                    |                                                      |  |
|                                                                                                    |                                                                                                    |                                                                                                    |                                                      |  |
| 1-3 years 3588                                                                                     | Cloverride P Cl                                                                                     | lick to get explanation                                                                                                    |                                                      |  |
|                                                                                                    |                                                                                                    |                                                                                                    |                                                      |  |
| 4-5 years 2392                                                                                     | L Override ► CI                                                                                     | lick to get explanation                                                                                                    |                                                      |  |
| 6-8 years 3688                                                                                     |                                                                                                    | Niek to get explanation                                                                                                    |                                                      |  |
|                                                                                                    | Covenide P CI                                                                                       | nick to get explanation                                                                                                    |                                                      |  |
| 9-11 years 3588                                                                                    | □ Override ► c                                                                                      | Click to get explanation                                                                                                    |                                                      |  |
|                                                                                                    |                                                                                                    | 75 A                                                                                                    |                                                      |  |
|                                                                                                    |                                                                                                    |                                                                                                    |                                                      |  |
| 12-17 years 7176                                                                                   | □ Override ►                                                                                        | <ul> <li>Click to get explanation</li> </ul>                                                                                                    |                                                      |  |
| 12-17 years 7176                                                                                   | Override ►                                                                                          | <ul> <li>Click to get explanation</li> </ul>                                                                                                    |                                                      |  |
| 12-17 years <b>7176</b><br>Total for all groups                                                    | □ Override ►<br>21528                                                                               | <ul> <li>Click to get explanation</li> </ul>                                                                                                    |                                                      |  |
| 12-17 years 7176<br>Fotal for all groups                                                           | Cverride<br>21628<br>Iditional demographi                                                           | <ul> <li>Click to get explanation</li> <li>hic information:</li> </ul>                                                                                     |                                                      |  |
| 12-17 years 7176<br>Total for all groups<br>Select box for al<br>Additional Demo                   | □ Override ►<br>21628<br>Iditional demographi<br>graphic informatio                                 | <ul> <li>Click to get explanation</li> <li>hic information:</li> <li>ion</li> </ul>                                                                        |                                                      |  |
| 12-17 years 7176<br>Total for all groups<br>Select box for a<br>Additional Demo                    | □ Override ►<br>21628<br>Iditional demographi<br>graphic informatio                                 | <ul> <li>Click to get explanation</li> <li>hic information:</li> <li>ion</li> </ul>                                                                        |                                                      |  |
| 12-17 years 7176<br>Total for all groups<br>Select box for a<br>Additional Demo                    | Override ><br>21628<br>Iditional demographi<br>graphic information                                  | Click to get explanation<br>hic information:                                                                                                    |                                                      |  |
| 12-17 years 7176<br>Total for all groups<br>Select box for a<br>Additional Demo<br>Perce           | Coverride<br>21528<br>Iditional demographi<br>graphic information<br>ntage of Hisp                  | P Click to get explanation<br>hic information:                                                                                                    |                                                      |  |
| 12-17 years 7176<br>Total for all groups<br>Select box for a<br>Additional Demo<br>Perce<br>by (   | override ><br>21628<br>Iditional demographi<br>graphic information<br>ntage of Hisp<br>Census Tract | Click to get explanation     hic information  ipanic Nonwhite Population     t in Los Angeles Country                                                      |                                                      |  |
| 12-17 years 7176<br>Total for all groups<br>Select box for a<br>Additional Demo<br>Percei<br>by (  | Override<br>21628<br>Iditional demographi<br>graphic information<br>ntage of Hisp<br>Jensus Tract   | <ul> <li>Click to get explanation</li> <li>hic information:</li> <li>son</li> <li>spanic Nonwhite Population</li> <li>tin Los Angeles Country</li> </ul>   |                                                      |  |
| 12-17 years 7176<br>Total for all groups<br>Select box for a<br>Additional Demo                    | Coverride<br>21628<br>Iditional demographi<br>graphic information<br>Intage of Hisp<br>Census Tract | <ul> <li>Click to get explanation</li> <li>hic information:</li> <li>ion</li> <li>ipanic Nonwhite Population</li> <li>in Los Angeles Country</li> </ul>    |                                                      |  |
| 12-17 years 7176<br>Total for all groups<br>Select box for a<br>Additional Demo<br>Perce<br>by (   | Override<br>21628<br>Iditional demographi<br>graphic information<br>ntage of Hisp<br>Census Tract   | Click to get explanation     hic information:     ion     panic Nonwhite Population     t in Los Angeles Country                                           |                                                      |  |
| 12-17 years 7176<br>Total for all groups<br>Select box for a<br>Additional Demo                    | Coverride  21628 21ditional demographi graphic informatio Intage of Hisp Census Tract               | <ul> <li>Cilck to get explanation</li> <li>hic information:</li> <li>ion</li> <li>ipanic Nonwhite Population</li> <li>in Los Angeles Country</li> </ul>    |                                                      |  |
| 12-17 years 7176<br>Total for all groups<br>Select box for a<br>Additional Demo<br>Percei<br>by (  | override  21528 2ddtional demographi graphic informatii Intage of Hisp Census Tract                 | <ul> <li>Click to get explanation</li> <li>hic information:</li> <li>ion</li> <li>ipanic Nonwhite Population</li> <li>ct in Los Angeles Country</li> </ul> |                                                      |  |
| 12-17 years 7176<br>Total for all groups<br>Select box for an<br>Additional Demo<br>Percei<br>by ( | Override  21628 dditional demographi graphic informatie ntage of Hisp Census Tract                  | • Click to get explanation<br>hic information:<br>aon<br>spanic Nonwhite Population<br>ct in Los Angeles Country                                           |                                                      |  |

**4** To obtain this information, enter 5 digit Area Code (ZIP Code) covered by the facility. You may enter several ZIP codes (each on a separate line) by pressing the ENTER key after each one. Once all ZIP codes are listed, click "Get Demographic Data" button.

**Note** PEDSS calls demographic server to obtain the number of children in the specified area per age group. If the server is down, or server is busy, or provided ZIP code is invalid, PEDSS will not be able to get demographic data. In this case, follow step **5**.

**5** PEDSS allows users to override certain information. If you think the retrieved demographic data (number of children in the specified area per age group) is incorrect, or if PEDSS was not able to obtain the data, you can correct this information by selecting "Override" option. Two new fields should appear. You need to enter correct value in the "New value" filed and provide a rationale for the change in the "Reason" field.

**6** To view additional demographic information which may help you correct demographic data, select box for additional demographic information.

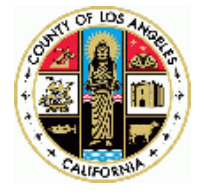

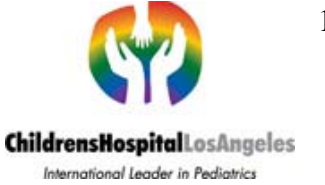

**7** The next step is to select potential disasters events in the area (Earthquake, Fire, and Flood).

Note Currently, PEDSS only supports "Earthquake" option.

**8** Next select special environmental conditions (School and Air pollution) that influence required supplies.

**Note** Currently, PEDSS does not support this option.

| Earthquake T Click to get explanation<br>Currently we only support earthquake event |   |  |
|-------------------------------------------------------------------------------------|---|--|
| □ Fire ▶ Click to get explanation                                                   |   |  |
| 🗆 Flood 🕨 Click to get explanation                                                  |   |  |
| Special context, environmental conditions                                           | 1 |  |
| Currently not supported                                                             |   |  |
| 🗆 Air pollution 🕨 Click to get explanation                                          |   |  |
| □ Air pollution ▶ Click to get explanation                                          | - |  |

Click Capabilities tab to continue.

#### **Capabilities Tab**

This tab prompts a user to enter emergency department capabilities: facilities, personnel, and surge capacity per injury type. This information is necessary to ensure that the preparedness plan accurately reflects the number of personnel available to administer the supplies and pharmaceuticals.

**Note** Currently, PEDSS does not fully support this option.

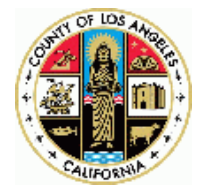

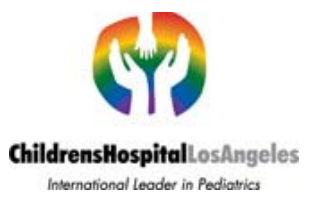

| edss Tool - Mo    | zilla Firefox                        |                                                                               |                                                                                                    |                                                | 1 |
|-------------------|--------------------------------------|-------------------------------------------------------------------------------|----------------------------------------------------------------------------------------------------|------------------------------------------------|---|
| Edit View         | Higtory Bookmarks                    | Iools Help                                                                    |                                                                                                    |                                                |   |
| ) · · C           | 🗙 🐽 🗷                                | http://pedss.isi.edu/pedss/#Capabilities                                      |                                                                                                    | 🟠 🔹 🔀 Google                                   | _ |
| Nost Visited      | Windows Marketplace                  | http://maps.google.c                                                          |                                                                                                    |                                                |   |
| Pedss Tool        |                                      | *                                                                             |                                                                                                    |                                                |   |
|                   | Context                              | Capabilities Load Supplies                                                    | Medical Supplies Summary                                                                                                    | PEDSS Evaluation                               |   |
| Determ<br>personi | ine maximum nur<br>iel, surge capaci | mber of children that your facility car<br>ty per age and injury type, etc.). | n accommodate based on the                                                                                                    | Emergency Department Capabilities (facilities, |   |
| Enter ED Fa       | cilities                             |                                                                               |                                                                                                    |                                                |   |
| Number of bed     | s: 0                                 | Click to get explanation                                                      |                                                                                                    |                                                |   |
| Enter ED Da       | y time Personnel                     |                                                                               |                                                                                                    |                                                |   |
| Doctors: 0        |                                      | Click to get explanation                                                      |                                                                                                    |                                                |   |
| Vurses: 0         |                                      | Click to get explanation                                                      |                                                                                                    |                                                |   |
| 1                 |                                      |                                                                               |                                                                                                    |                                                |   |
| Enter ED Nig      | ht time Personne                     | el<br>-                                                                       |                                                                                                    |                                                |   |
| Doctors: 0        |                                      | Click to get explanation                                                      |                                                                                                    |                                                |   |
| Nurses: 0         |                                      | Click to get explanation                                                      |                                                                                                    |                                                |   |
| Maximum nu        | mber of patients                     | that the facility can accommodate                                             |                                                                                                    |                                                |   |
| Age group         | Number of childr                     | ren Number of children facility can a                                         | accommodate Carros                                                                                                    | fee serve 7 a churren 2                        |   |
| 0-1mo             | 0.0                                  | 0.0                                                                           | Comments                                                                                                    |                                                |   |
| 1-12mo            | 2.0                                  | 2.0                                                                           | Deraut value                                                                                                    | 0.0                                            |   |
| 1-3y              | 5.0                                  | 5.0                                                                           | Add new comm                                                                                                    | nent and/or override value                     |   |
| 3-6y              | 4.0                                  | 4.0                                                                           |                                                                                                    |                                                |   |
| 0-8y              | 5.0                                  | 0.0                                                                           |                                                                                                    |                                                |   |
| 12-18             | 11.0                                 | 1 11.0                                                                        | 2                                                                                                    |                                                |   |
| 12-109            | 11.0                                 |                                                                               | New value 10                                                                                                    | Submit                                         |   |
|                   |                                      |                                                                               | Real Provide American Science Provide American Science Provide American |                                                |   |
|                   |                                      |                                                                               |                                                                                                    |                                                |   |
|                   |                                      | GIIB                                                                          | k LOAD tab to continue                                                                                                    |                                                |   |

You can manually correct the number of children for each of the 7 age groups setting the maximum number of children in each group that your facility can accommodate.

**1** To do so click on a blue underlined number in the column titled "Number of children facility can accommodate". Two new fields should appear.

**2** You need to enter correct number in the "New value" filed and provide a rationale for the change in the "Add new comment and/or override value" field.

Click "Load" tab to continue.

#### Load Tab

This tab determines the expected health facility load by number of children per group per injury type. The right part of the tab provides summary of entered and calculated information.

PEDSS employs formulas developed by subject matter experts including physicians, nurses and epidemiologists to calculate the load. The calculation methods are described in Appendix.

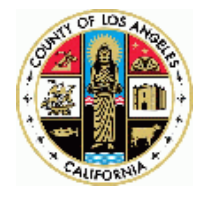

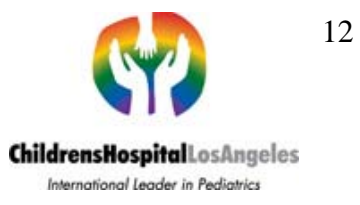

PEDSS calculates and displays:

- 1. The predicted number of injured children per age group in the area;
- 2. Predicted number of injured children who require intubation per age group in the area;
- 3. Expected number of injured children per age group per injury type including intubation

Numbers are rounded up to the nearest integer.

| Pedas Taal - Masilla Firefox                                                                                                    | - 6                                                       |
|----------------------------------------------------------------------------------------------------|-----------------------------------------------------------|
| Ge E& Yew Highry Rockmarks Look Help                                                                                                    |                                                           |
| C >> C X 🙃 A the interview of the interview of the inter | • M Googe                                                 |
| New Worked   Windows Marketglane   http://www.google.c.                                                                                                    |                                                           |
| R Pedes Tool ×                                                                                                    |                                                           |
| Wetcone, guest                                                                                                    |                                                           |
| Please logut before exiting PED/SS by: clicking the button: Logout                                                                                                    |                                                           |
| Contract: Capatilles, 1997 Staplers, March Surgers, 2020/5 Executed<br>Determine separated load is turns, at reasons of challens per group per many Pape                                                                                                    |                                                           |
| Disaster preparedness lavel: fram 0% (na coverage) to 100% (full coverage)<br>Coverage % 100<br>Coverage % 100                                                                                                    | A Zipcode(s)<br>90001                                     |
| Total Cost of Supplies 39.0                                                                                                    | Predicted number of children per age group in the<br>area |
|                                                                                                    | 9-1mo 100                                                 |
| Select optimization option                                                                                                    | 1-12mp 1096                                               |
| Pptons: © Cost C Sheri Ire                                                                                                    | 3-6y 2392                                                 |
| Percentage of injured childrin per age group                                                                                                    | 6-0y 3588                                                 |
| The injury distribution (secretrage) is based on the The Great Southern California ShakeOut earthquake scenario that scientists at the U.S. Geological Survey, with more than 300 partners and contributors including the California Geological Survey and                                                                                                    | 9-11y 3588                                                |
| the Southern California Earthquake Center, have recently developed gives us a gimpse into an earthquake of the magnitude 7.8 rupture which will occur along the southern San Andreas Fault. The ShakeOut Scenario 312 page USOS Open File Report                                                                                                    | 12-18y 7176                                               |
| Age group Injured (%) Comments for row 1 column 2                                                                                                    |                                                           |
| 0-tmo 8.15 Default value 0.15<br>1-12mo 0.15                                                                                                    | Average Weight per Group                                  |
| 1-3y 0.15 Add new comment and/or override value                                                                                                    | Group Average Weight (kg)<br>0-1m0 3.9                    |
| 2                                                                                                    | 1-12mo 7.1<br>1-3y 12.0                                   |
| 12-18y 0.15                                                                                                    | 5-0y 23.5                                                 |
| New Yakue Submit                                                                                                    | 9-11y 32.0<br>123.19x 61.2                                |
| Predicted number of injuried children per age group in the area. Numbers are rounded up to the nearest integer.                                                                                                    | 12:00 01.0                                                |
| Age group Number of children Number of children facility can accommodate                                                                                                    |                                                           |
| 0-1m0 0.0 0.0<br>1-12m0 2.0 2.0                                                                                                    |                                                           |
| 1-3y 6.0 6.0                                                                                                    |                                                           |
| 3-5-9 4.0 4.0<br>5-8-9 5.0 5.0                                                                                                    |                                                           |
| 9-11y 5.0 5.0                                                                                                    |                                                           |
| 12-16y 11.0 11.0                                                                                                    |                                                           |
| Predicted number of injuried children who require intubation per age group in the area. Numbers are rounded up to the nearest integer.                                                                                                    |                                                           |
| Age group tajured (%)                                                                                                    |                                                           |
|                                                                                                    | 1                                                         |
| Waiting for pedis is edu.                                                                                                    | *                                                         |

**1** PEDSS suggests different replenishment options to optimize hospital plans with respect to cost or to expiration time. Select optimization option by clicking ether "Cost" or "Shelf life" button.

**2** To correct PEDSS calculations you may edit numbers in any of the two tables:

- 1. Percentage of injured children per age group
- 2. Distribution of injury types out of the total number of injured children

To do so, click on a blue underlined number that you want to correct. Two new fields should appear. You need to enter correct number in the "New value" filed and provide a rationale for the change in the "Add new comment and/or override value" field.

Click Supplies Tab to continue.

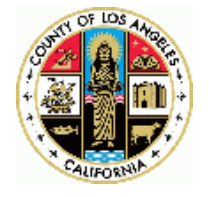

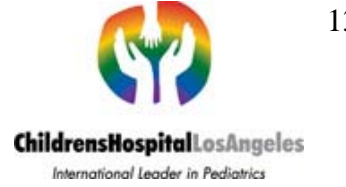

#### **Supplies Tab**

This tab determines the required pharmaceuticals and medical supplies per injury type with options. The right part of the tab provides summary of entered and calculated information.

Medications sub-tab lists for each injury type required medication, concentration, dose, maximum dose, cost per unit, and expiration time. Supplies sub-tab lists supply type, cost per unit, and expiration time.

| 1001 - Mozilia Firefo             | DK                                                                                                    |                                                                                         |                                                                                                    |                   |          |                 |                                       |                                                                                                    |                                                                                                    |             |
|-----------------------------------|----------------------------------------------------------------------------------------------------|-----------------------------------------------------------------------------------------|----------------------------------------------------------------------------------------------------|-------------------|----------|-----------------|---------------------------------------|----------------------------------------------------------------------------------------------------|----------------------------------------------------------------------------------------------------|-------------|
| : Yiew Higtory                    | Bookmarks Icols Help                                                                                                    |                                                                                         |                                                                                                    |                   |          |                 |                                       |                                                                                                    |                                                                                                    |             |
| • C X                             | 1 http://pedss.isl.ed                                                                                                    | lu/pedss/#Suppl                                                                         | ies.                                                                                                    |                   |          |                 |                                       | - í                                                                                                    | 2 • 🚮 Google                                                                                                    |             |
| isited 📑 Windows M                | Karketplace 🗋 http://maps.g                                                                                                    | nogie.c                                                                                 |                                                                                                    |                   |          |                 |                                       |                                                                                                    |                                                                                                    |             |
| Tool                              |                                                                                                    |                                                                                         |                                                                                                    |                   |          |                 |                                       |                                                                                                    |                                                                                                    |             |
| me,guest.<br>a locout before exit | tine PEDSS by clicking th                                                                                                    | e button                                                                                | Logost                                                                                                    |                   |          |                 |                                       |                                                                                                    |                                                                                                    |             |
| · ogen ottore en                  | ang i cooo ay encourg en                                                                                                    | v socialit                                                                              | Luguu                                                                                                    |                   |          |                 |                                       |                                                                                                    |                                                                                                    |             |
|                                   |                                                                                                    |                                                                                         |                                                                                                    |                   |          |                 |                                       |                                                                                                    |                                                                                                    |             |
|                                   |                                                                                                    |                                                                                         |                                                                                                    |                   |          |                 |                                       |                                                                                                    |                                                                                                    |             |
|                                   |                                                                                                    |                                                                                         | Supplex                                                                                                    |                   |          | SS Eventer      |                                       |                                                                                                    |                                                                                                    |             |
| -                                 |                                                                                                    |                                                                                         |                                                                                                    |                   |          |                 |                                       |                                                                                                    |                                                                                                    |             |
|                                   |                                                                                                    |                                                                                         |                                                                                                    |                   |          |                 |                                       |                                                                                                    |                                                                                                    |             |
|                                   |                                                                                                    |                                                                                         |                                                                                                    |                   |          |                 |                                       |                                                                                                    |                                                                                                    |             |
|                                   |                                                                                                    |                                                                                         |                                                                                                    |                   |          |                 |                                       |                                                                                                    |                                                                                                    |             |
|                                   |                                                                                                    |                                                                                         |                                                                                                    |                   |          |                 |                                       |                                                                                                    |                                                                                                    |             |
| disting To                        | chines                                                                                                    |                                                                                         |                                                                                                    |                   |          |                 |                                       |                                                                                                    |                                                                                                    |             |
| reicacións 50                     | ppnes                                                                                                    |                                                                                         |                                                                                                    |                   |          |                 |                                       | Selected coverage                                                                                                    |                                                                                                    |             |
|                                   |                                                                                                    | Cast and                                                                                | Evaluation of                                                                                                    |                   | Cost par | Evaluation in # | -                                     | Coverage % 100                                                                                                    |                                                                                                    |             |
| otential Injury                   | Supply: Option 1                                                                                                    | Cost per                                                                                | expires in #                                                                                                    | Supply: Option 2  | Cost per | Expires in #    | Comments for row 2 column 7           | Total Cost of Medications\$ 398                                                                                                    | 57.49                                                                                                    |             |
| bdominal                          | 2000                                                                                                    | unix                                                                                    | memors                                                                                                    |                   | Unit     | Inspirences     | _ Comments for row 2 column 7         | Total Cost of Supplies\$ 39.0                                                                                                    |                                                                                                    |             |
| uma                               | DPL tray                                                                                                    | 1.0                                                                                     | 12.0                                                                                                    |                   |          |                 | Distant Party 12,0                    | Total Cost\$ 4006.49                                                                                                    |                                                                                                    |             |
|                                   | Rapid infuser                                                                                                    | 1.0                                                                                     | 12.0                                                                                                    | Preassure bag     | 2.0      | 12.0            | Add new comment and/or override value | A strain to the second                                                                                                    |                                                                                                    |             |
|                                   | Fluid warmer                                                                                                    | 1.0                                                                                     | 12.0                                                                                                    |                   |          | 1.1             |                                       | Zipcode(s)                                                                                                    |                                                                                                    |             |
| xiety                             | Soft restraints                                                                                                    | 1.0                                                                                     | 12.0                                                                                                    |                   |          | 1               |                                       | 90001                                                                                                    |                                                                                                    |             |
|                                   | Leather restraints                                                                                                    | 1.0                                                                                     | 12.0                                                                                                    |                   |          |                 |                                       |                                                                                                    |                                                                                                    |             |
| thma                              | Aerochamber mask                                                                                                    | 1.8                                                                                     | 12.0                                                                                                    | Paner cun         | 2.8      | 12.0            | · · · · · · · · · · · · · · · · · · · | Predicted number of childre                                                                                                    | en per age group in the area                                                                                                    |             |
|                                   | infant                                                                                                    |                                                                                         | 10.0                                                                                                    |                   |          | 10.0            | New Submit                            | 0-1mo 100                                                                                                    |                                                                                                    |             |
|                                   | Aerochamber child                                                                                                    | 1.0                                                                                     | 12.0                                                                                                    | Paper cup (small) | 2.0      | 12.0            | value                                 | 1-12mg 1096                                                                                                    |                                                                                                    |             |
|                                   | Spacer<br>Mond Connells                                                                                                    | 1.0                                                                                     | 12.0                                                                                                    | Paper cup         | 2.0 5000 | -               |                                       | 10,000                                                                                                    |                                                                                                    |             |
|                                   | Nasai Cannula                                                                                                    | 1.0                                                                                     | 12.0                                                                                                    |                   |          |                 |                                       | 1-3y 3588                                                                                                    |                                                                                                    |             |
|                                   | Oxygen mask-peu                                                                                                    | 1.0                                                                                     | 12.0                                                                                                    |                   |          |                 | 1                                     | - 3-6y 2392                                                                                                    |                                                                                                    |             |
|                                   | Non-rehreather                                                                                                    | 1.0                                                                                     | 12.0                                                                                                    |                   |          |                 |                                       | 6-8y 3588                                                                                                    |                                                                                                    |             |
| -                                 | Dev chast                                                                                                    | 1.0                                                                                     | 12.0                                                                                                    |                   |          | -               | -                                     | 9-11y 3588                                                                                                    |                                                                                                    |             |
|                                   | Nen-adherium daute                                                                                                    | 1.0                                                                                     | 12.0                                                                                                    | Visilas           | 2.8      | 12.0            |                                       | 12-18y 7175                                                                                                    |                                                                                                    |             |
|                                   | NG NG                                                                                                    | 1.0                                                                                     | 12.0                                                                                                    | vigion            | 2.0      | 12.0            |                                       | Total 91590                                                                                                    |                                                                                                    |             |
|                                   | Suture Removal                                                                                                    | 1.0                                                                                     | 12.0                                                                                                    |                   |          |                 |                                       | 10tal 21526                                                                                                    |                                                                                                    |             |
|                                   | Gardie meniorai                                                                                                    | ALC: NO.                                                                                | Adapt.                                                                                                    |                   |          |                 |                                       | Producted number of inimia                                                                                                    | d children per see group in the step                                                                                                    |             |
|                                   | Pressure han                                                                                                    | 1.0                                                                                     | 12.8                                                                                                    |                   |          |                 |                                       | reducted number of injune                                                                                                    | a runnien hei alle dionh iu me alea                                                                                                    |             |
|                                   | Pressure bag<br>3.6 inch spinal                                                                                                    | 1.0                                                                                     | 12.0                                                                                                    | 1                 | -        |                 |                                       |                                                                                                    |                                                                                                    | -           |
| est Trauma                        | Pressure bag<br>3.5 inch spinal<br>needle                                                                                                    | <u>1.0</u>                                                                              | <u>12.0</u><br>12.0                                                                                                    | 1                 |          |                 |                                       | Age group Number of chil                                                                                                    | dren Number of children facility can accommoda                                                                                                    | te          |
| est Trauma                        | Pressure bag<br>3.5 inch spinal<br>needle<br>30mL syringe                                                                                                    | 1.0<br>1.0                                                                              | 12.0<br>12.0<br>12.0                                                                                                    |                   |          |                 |                                       | Age group Number of chill<br>0-1m0 0.0                                                                                                    | dren Number of children facility can accommoda<br>0.0                                                                                                  | te          |
| est Trauma                        | Pressure bag<br>3.5 inch spinal<br>needle<br>30mL syringe<br>Betadine                                                                                                    | 1.0<br>1.0<br>1.0                                                                       | 12.0<br>12.0<br>12.0<br>12.0                                                                                                    |                   |          |                 |                                       | Age group         Number of chill           0-1mo         0.0           1-12mo         2.0                                                                                                    | dren Number of children facility can accommoda<br>0.0<br>2.0                                                                                           | te          |
| est Trauma                        | Pressure bag<br>3.5 inch spinal<br>needle<br>30mL syringe<br>Betadine<br>10mL syringe                                                                                                    | 1.0<br>1.0<br>1.0<br>1.0<br>1.0                                                         | 12.0<br>12.0<br>12.0<br>12.0<br>12.0<br>12.0                                                                                                    |                   |          |                 |                                       | Age group         Number of chill           0-1mo         0.0           1-12mo         2.0           1-3y         5.0                                                                                                    | dren Number of children facility can accommoda<br>0.0<br>2.0<br>5.0                                                                                    | te          |
| est Trauma                        | Pressure bag<br>3.5 inch spinal<br>needle<br>30mL syringe<br>Betadine<br>10mL syringe<br>25g needle                                                                                                    | 1.0<br>1.0<br>1.0<br>1.0<br>1.0<br>1.0                                                  | 12.0<br>12.0<br>12.0<br>12.0<br>12.0<br>12.0<br>12.0                                                                                                    |                   |          |                 |                                       | Age group         Number of chill           0-1m0         0.0           1-12mo         2.0           1-3y         5.0           3-6y         4.0           8-by         6.0                                                                                                    | dren Number of children facility can accommoda<br>0.0<br>2.0<br>5.0<br>4.0<br>5.0                                                                      | te          |
| est Trauma                        | Pressure bag<br>3.5 inch spinal<br>needle<br>30mL syringe<br>Betadine<br>10mL syringe<br>25g needle<br>11 blade scalpal                                                                                                    | 1.0<br>1.0<br>1.0<br>1.0<br>1.0<br>1.0<br>1.0<br>1.0                                    | 12.0<br>12.0<br>12.0<br>12.0<br>12.0<br>12.0<br>12.0<br>12.0                                                                                                    |                   |          |                 |                                       | Age group         Number of chill           0-1m0         0.0           1-12m0         2.0           1-3y         6.0           3-6y         4.0           8-0y         5.0           9-11x         6.0                                                                                                    | dren         Number of children facility can accommoda           0.0         2.0           5.0         4.0           5.0         4.0                   | te          |
| est Trauma                        | Pressure bag<br>3.5 inch spinal<br>needle<br>30mL syringe<br>Betadine<br>10mL syringe<br>25g needle<br>11 blade scalpal<br>hemostat                                                                                                    | 1.0<br>1.0<br>1.0<br>1.0<br>1.0<br>1.0<br>1.0<br>1.0<br>1.0<br>1.0                      | 12.0<br>12.0<br>12.0<br>12.0<br>12.0<br>12.0<br>12.0<br>12.0                                                                                                    |                   |          |                 |                                       | Age group         Number of chil           0-1mo         0.0           1-12mo         2.0           1-3y         5.0           3-5y         4.0           6-by         5.0           9-11y         5.0           124.0w         11.0                                                                                                    | dren Number of children facility can accommoda<br>0.0<br>2.0<br>5.0<br>5.0<br>5.0<br>1.0                                                               | te          |
| est Trauma                        | Pressure bag<br>3.6 inch spinal<br>needle<br>30mL syringe<br>Betadine<br>10mL syringe<br>25g needle<br>11 blade scalpal<br>hemostat<br>Clamp (2)                                                                                                    | 1.0<br>1.0<br>1.0<br>1.0<br>1.0<br>1.0<br>1.0<br>1.0<br>1.0<br>1.0                      | 12.0<br>12.0<br>12.0<br>12.0<br>12.0<br>12.0<br>12.0<br>12.0                                                                                                    |                   |          |                 |                                       | Age group         Number of chil           0-1mo         0.0           1-32min         2.0           1-32min         2.0           1-37         5.0           3-8y         4.0           0-9y         5.0           9-11y         5.0           12-18y         11.0                                                                                                    | dren Number of children facility can accommoda<br>0<br>20<br>50<br>50<br>50<br>50<br>110<br>110                                                        | te          |
| est Trauma                        | Pressure bag<br>3.6 inch spinal<br>needle<br>30mL syringe<br>Betadine<br>10mL syringe<br>25g needle<br>11 blade scalpal<br>hemostat<br>Clamp (2)<br>Chest tube 12F                                                                                                    | 1.9<br>1.9<br>1.9<br>1.9<br>1.9<br>1.9<br>1.9<br>1.9<br>1.9<br>1.0<br>1.0<br>1.9<br>1.9 | 12.0<br>12.0<br>12.0<br>12.0<br>12.0<br>12.0<br>12.0<br>12.0                                                                                                    |                   |          |                 |                                       | Age group         Number of chill           0-tmo         0.0           1-12ma         2.0           1-3y         5.0           3-6y         4.0           6-0y         5.0           9-11y         5.0           9-11y         5.0           9-11y         5.0           12-16y         11.0                                                                                                    | dren Number of children facility can accommoda<br>0.0<br>2.0<br>5.0<br>4.0<br>5.0<br>5.0<br>11.0<br>11.0<br>11.0                                       | te          |
| est Trauma                        | Pressure bag<br>3.6 inch spinal<br>needle<br>30mL syringe<br>Betadine<br>110mL syringe<br>25g needle<br>11 blade scalpal<br>hemostat<br>Clamp (2)<br>Chest tube 12F<br>Chest Tube 14F                                                                                                    | 1.9<br>1.9<br>1.9<br>1.9<br>1.9<br>1.9<br>1.9<br>1.9<br>1.9<br>1.9                      | 12.0<br>12.0<br>12.0<br>12.0<br>12.0<br>12.0<br>12.0<br>12.0                                                                                                    |                   |          |                 |                                       | Age group         Number of chil           0-fmo         0.0           1-12mo         2.0           1-3y         5.0           3-6y         4.0           6-6y         5.0           9-11y         5.0           12-18my         11.0           Predicted number of injurie                                                                                                    | dren Number of children facility can accommoda<br>0<br>20<br>50<br>40<br>50<br>50<br>110<br>d children who require infubation per age group in         | te<br>the : |
| est Trauma                        | Pressure bag<br>3.6 inch spinal<br>needle<br>30mL syringe<br>Betadine<br>10mL syringe<br>25g needle<br>11 blade scalpal<br>hemostat<br>Clamp (2)<br>Chest tube 12F<br>Chest tube 14F<br>Chest tube 14F                                                                                   | 1.0<br>1.0<br>1.0<br>1.0<br>1.0<br>1.0<br>1.0<br>1.0<br>1.0<br>1.0                      | 12.0<br>12.0<br>12.0<br>12.0<br>12.0<br>12.0<br>12.0<br>12.0                                                                                                    |                   |          |                 |                                       | Age group         Number of chil           0-1mo         0.0           1-12mo         0.0           1-2         0.0           1-2         0.0           3-6y         4.0           6-9         5.0           9-11y         5.0           9-11y         5.0           9-11y         5.0           9-11y         5.0           9-11y         5.0           9-11y         1.0           Predicted number of injurie           Age group injuried (%)                                                                                                    | dren Number of children facility can accommoda<br>0<br>0<br>0<br>0<br>0<br>0<br>0<br>0<br>0<br>0<br>0<br>0<br>0                                        | te<br>the   |
| est Trauma                        | Pressure bag<br>3.5 inch spinal<br>needle<br>30mL syringe<br>Betadine<br>10mL syringe<br>25g needle<br>11 blade scalpal<br>hemostat<br>Clamp (2)<br>Chest tube 12F<br>Chest Tube 14F<br>Chest Tube 20F                                                                                   | 1.0<br>1.0<br>1.0<br>1.0<br>1.0<br>1.0<br>1.0<br>1.0<br>1.0<br>1.0                      | 12.0<br>12.0<br>12.0 |                   |          |                 |                                       | Age group. Number of chil           0-timo         0.0           1-12mo         2.0           1-32mo         2.0           1-32mo         2.0           3-36y         4.0           6-4y         5.0           3-12+18y         11.0           Predicted number of injurie           Age group injured (%)           0-timo         0.0                                                                                                    | dren Number of children facility can accommoda<br>0<br>20<br>50<br>40<br>50<br>50<br>110<br>d children who require influbation per age group in        | te<br>the : |
| est Trauma                        | Pressure bag<br>2.5 inch spinal<br>medde<br>30mL syringe<br>Betadine<br>11 blade scalpal<br>hemostat<br>Clamp (2)<br>Chest tube 12F<br>Chest Tube 14F<br>Chest Tube 14F<br>Chest Tube 24F                                                                                                | 1.0<br>1.0<br>1.0<br>1.0<br>1.0<br>1.0<br>1.0<br>1.0<br>1.0<br>1.0                      | 12.0<br>12.0<br>12.0<br>12.0<br>12.0<br>12.0<br>12.0<br>12.0                                                                                                    |                   |          |                 |                                       | Agg group         Number of chil           0-fmo         0.0           1-12m0         2.0           1-3/2m0         2.0           1-3/2m0         2.0           1-3/2m0         2.0           1-3/2m0         2.0           1-3/2m0         5.0           12-18/9         5.0           12-18/9         5.0           D-1m0         0.0           1-12m0         0.0                                                                                                    | dren Number of children facility can accommoda<br>0<br>2<br>2<br>2<br>2<br>2<br>2<br>2<br>2<br>2<br>2<br>2<br>2<br>2                                   | te<br>the : |
| est Trauma                        | Pressure bag<br>3.5 inch spinal<br>nædde<br>30ml syringe<br>Betadine<br>10ml syringe<br>25g needle<br>11 blade scapal<br>hemostat<br>Clamp (2)<br>Chest tube 12F<br>Chest tube 12F<br>Chest tube 14F<br>Chest tube 24F<br>Chest Tube 24F<br>Chest Tube 24F                               | 1.0<br>1.0<br>1.0<br>1.0<br>1.0<br>1.0<br>1.0<br>1.0<br>1.0<br>1.0                      | 12.0<br>12.0<br>12.0 |                   |          |                 |                                       | Agg group         Number of Child           0-fmp         0.0           1-fym         2.0           1-fym         2.0           1-fym         2.0           1-fym         5.0           5/47         5.0           5/47         5.0           5/47         5.0           5/47         5.0           5/47         5.0           5/47         5.0           5/47         5.0           5/47         5.0           5/47         5.0           5/47         5.0           5/47         5.0           5/47         5.0           5/47         5.0           5/47         5.0           5/47         5.0           5/47         5.0           5/47         5.0           5/47         5.0           5/47         5.0           5/47         5.0           5/47         5.0           5/47         5.0           5/47         5.0           5/47         5.0           5/47         5.0           5/47         5.0           5/47 | dren Number of children facility can accommoda<br>0<br>20<br>50<br>60<br>60<br>60<br>110<br>d children who require infubation per age group in         | te<br>the s |
| est Trauma                        | Pressure bag<br>3.5 inch spinal<br>needle<br>30mL syringe<br>Betadine<br>10mL syringe<br>25g needle<br>11 blade scalpal<br>bemostat<br>Clamp (2)<br>Chest tube 14F<br>Chest tube 14F<br>Chest tube 14F<br>Chest tube 14F<br>Chest tube 20F<br>Chest Tube 24F<br>1, 0 silk sorture<br>Tap | 1.0<br>1.0<br>1.0<br>1.0<br>1.0<br>1.0<br>1.0<br>1.0                                    | 12.0<br>12.0<br>12.0 |                   |          |                 |                                       | Agg group         Number of Child           0-1m0         0.0           1-37         5.0           3-57         5.0           3-67         5.0           3-79         5.0           3-79         5.0           3-79         5.0           3-79         5.0           3-79         5.0           3-79         5.0           3-79         5.0           3-79         5.0           3-79         5.0           3-79         5.0           3-79         5.0           3-70         0.0           1-20m         0.0           1-20m         0.0           1-20m         0.0           1-20m         0.0           1-20m         0.0                                                                                                    | dren Number of children facility can accommoda<br>0.0<br>2.0<br>5.0<br>5.0<br>5.0<br>5.0<br>11.0<br>d children who require intubation per age group in | te<br>the : |
| est Trauma                        | Pressure bag<br>3.5 inch spinal<br>neddia<br>Betadine<br>10mL syringe<br>25g needla<br>11 blade scalpal<br>11 blade scalpal<br>11 blade scalpal<br>Chast tube scalpal<br>Chest tube 12F<br>Chest tube 14F<br>Chest Tube 24F<br>1,0 silk sofure<br>Tape<br>Connector                      | 1.0<br>1.0<br>1.0<br>1.0<br>1.0<br>1.0<br>1.0<br>1.0<br>1.0<br>1.0                      | 12.0<br>12.0<br>12.0 |                   |          |                 |                                       | Agg group         Number of Child           0-fmc         0.0           1-fy         6.0           1-fy         6.0           1-fy         6.0           26/r         4.0           6/r         5.0           9/r         5.0           12-17         5.0           12-17         5.0           12-18/r         5.0           12-19/r         5.0           12-19/r         5.0           12-19/r         5.0           12-19/r         5.0           12-19/r         5.0           12-19/r         5.0           12-19/r         1.0                                                                                                    | dren Number of children facility can accommoda<br>20<br>20<br>50<br>40<br>50<br>50<br>110<br>d children who require influbation per age group in       | te<br>the a |

**1** You can correct cost per unit and expiration time for medications and supplies by clicking on a blue underlined number that you want to correct. Two new fields should appear. You need to enter correct number in the "New value" filed and provide a rationale for the change in the "Add new comment and/or override value" field.

Click Medical Supplies Summary tab to continue.

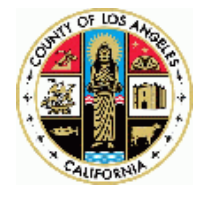

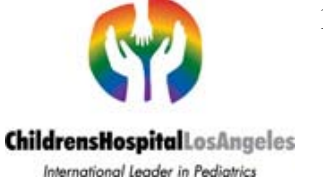

#### **Medical Supplies Summary Tab**

This tab summarizes required medical supplies based on estimated number of children per group per injury type. It suggests the best replenishment plan based on the optimization option (cost or shelf life).

| 9 Man History Deale                                                                                                    |                                                                                                    |                                                                                                    | The second second second second second second second second second second second second second second second s                                                                                                    |                                                                                                    |                                                                                                    |                         |                                                                                             |                                                                                                    |                                                                                                    |                                                                                                    |
|----------------------------------------------------------------------------------------------------|----------------------------------------------------------------------------------------------------|----------------------------------------------------------------------------------------------------|----------------------------------------------------------------------------------------------------|----------------------------------------------------------------------------------------------------|----------------------------------------------------------------------------------------------------|-------------------------|---------------------------------------------------------------------------------------------|----------------------------------------------------------------------------------------------------|----------------------------------------------------------------------------------------------------|----------------------------------------------------------------------------------------------------|
| w Treat tafford floors                                                                                                    | marks Iools Help                                                                                                    |                                                                                                    |                                                                                                    |                                                                                                    |                                                                                                    |                         |                                                                                             |                                                                                                    |                                                                                                    |                                                                                                    |
| · C X 💀                                                                                                    | Ntp://pedss.isi.edu/pedss/#h                                                                                                    | Medical Supplies Sum                                                                                                    | nary                                                                                                    |                                                                                                    |                                                                                                    |                         | \$2 ·                                                                                       | - Good                                                                                                    | ya.                                                                                                    |                                                                                                    |
| Victorial D. Windows Market                                                                                                    | telese D bite l'avec avec a                                                                                                    |                                                                                                    |                                                                                                    |                                                                                                    |                                                                                                    |                         |                                                                                             |                                                                                                    |                                                                                                    |                                                                                                    |
| visited i windows market                                                                                                    | tplace inttp://maps.google.c                                                                                                    |                                                                                                    |                                                                                                    |                                                                                                    |                                                                                                    |                         |                                                                                             |                                                                                                    |                                                                                                    |                                                                                                    |
| iss Tool                                                                                                    | *                                                                                                    |                                                                                                    |                                                                                                    |                                                                                                    |                                                                                                    |                         |                                                                                             |                                                                                                    |                                                                                                    |                                                                                                    |
| ome,guest                                                                                                    |                                                                                                    |                                                                                                    |                                                                                                    |                                                                                                    |                                                                                                    |                         |                                                                                             |                                                                                                    |                                                                                                    |                                                                                                    |
| e logout before exiting i                                                                                                    | PEDSS by clicking the button:                                                                                                    | Logout                                                                                                    |                                                                                                    |                                                                                                    |                                                                                                    |                         |                                                                                             |                                                                                                    |                                                                                                    |                                                                                                    |
| Summarize require                                                                                                    | davt Capabilities Log<br>d medical supplies based o                                                                                                    | on estimated n                                                                                                    | Medical Supplic                                                                                                    | es Summary<br>per group per injury                                                                                                    | SE EValuation<br>type. Determine what needs to be                                                                                                    | replenished based on th | e current                                                                                   | invento                                                                                                    | ry. Suggest bes                                                                                                    | t replenishmen                                                                                             |
| Zaslasjohmast stas i                                                                                                    | for modications - Poplanist                                                                                                    |                                                                                                    | cupplies                                                                                                    |                                                                                                    |                                                                                                    |                         | 4.                                                                                          |                                                                                                    |                                                                                                    |                                                                                                    |
| septemisnment plan f                                                                                                    | or medications Replenish                                                                                                    | ment plan for                                                                                                    | supplies                                                                                                    |                                                                                                    |                                                                                                    |                         |                                                                                             | Selected                                                                                                    | coverage                                                                                                    |                                                                                                    |
|                                                                                                    |                                                                                                    |                                                                                                    |                                                                                                    |                                                                                                    |                                                                                                    |                         | 0                                                                                           | overage                                                                                                    | % 100                                                                                                    |                                                                                                    |
| to print the list of he                                                                                                    | seded medication, click PR                                                                                                    | CINI DUTTON DEL                                                                                                    | DW:                                                                                                    |                                                                                                    |                                                                                                    |                         | T                                                                                           | otal Cost                                                                                                    | of Medications\$                                                                                                    | 3967.49                                                                                                    |
| PRINT                                                                                                    |                                                                                                    |                                                                                                    |                                                                                                    |                                                                                                    |                                                                                                    |                         | т                                                                                           | otal Cost                                                                                                    | of Supplies\$ 39.                                                                                                    | 0                                                                                                    |
|                                                                                                    |                                                                                                    |                                                                                                    |                                                                                                    |                                                                                                    |                                                                                                    |                         |                                                                                             |                                                                                                    |                                                                                                    |                                                                                                    |
| Facility information:<br>Facility name:                                                                                                    |                                                                                                    |                                                                                                    |                                                                                                    |                                                                                                    |                                                                                                    |                         | Z                                                                                           | 'otal Cost<br>(ipcode(<br>90001                                                                                                    | \$ 4006.49<br>s)                                                                                                    |                                                                                                    |
| Facility information:<br>Facility name:<br>Facility address:<br>Facility logo:                                                                                                    | 360                                                                                                    |                                                                                                    |                                                                                                    |                                                                                                    |                                                                                                    |                         | 2                                                                                           | otal Cost<br>(ipcode(<br>90001<br>Predicted<br>-1mo 10<br>-12mo 11                                                                                                    | \$ 4006.49<br>s)<br>d number of chil<br>0<br>096                                                                                                    | dren per age g                                                                                             |
| Facility information:<br>Facility name:<br>Facility address:<br>Facility logo:                                                                                                    | JGD<br>tion:                                                                                                    |                                                                                                    |                                                                                                    |                                                                                                    |                                                                                                    |                         | 2<br>0<br>1<br>1                                                                            | otal Cost<br>2ipcode(<br>90001<br>Predicted<br>11mo 10<br>-12mo 11<br>-3y 3588                                                                                                    | \$ 4006.49<br>s)<br>d number of chil<br>0<br>096<br>3                                                                                                    | dren per age g                                                                                             |
| Facility information:<br>Facility address:<br>Facility address:<br>Facility logo:<br>Best Medications opl<br>Dost of needed medicati                                                                                                    | )GO<br>tion:<br>ions1 3967.49                                                                                                    | J                                                                                                    |                                                                                                    |                                                                                                    |                                                                                                    |                         | 2<br>6<br>0<br>1<br>1<br>1<br>3                                                             | otal Cost<br>2ipcode(<br>90001<br>Predicted<br>-1mo 10<br>-12mo 11<br>-3y 3588<br>-5y 2392                                                                                                    | \$ 4006.49<br>s)<br>d number of chil<br>0<br>096<br>3                                                                                                    | dren per age g                                                                                             |
| Facility information:<br>Facility name:<br>Facility address:<br>Facility logo:<br>Set Medications opt<br>Cost of needed medicati<br>Potential Injury                                                                                                    | )GD<br>tien:<br>onst 3967.49<br>Medication<br>Medication                                                                                                    | Concentration                                                                                                    | Number of Units                                                                                                    | s Needed Cost per                                                                                                    | Unit Total Cost for Units Needed                                                                                                    |                         | 2<br>1<br>1<br>3<br>6                                                                       | otal Cost<br>(ipcode)<br>90001<br>Predicted<br>-10m 10<br>-12mo 11<br>-3y 3588<br>-5y 2392<br>-8y 3588                                                                                                    | \$ 4006.49<br>s)<br>d number of chil<br>0<br>0996<br>3                                                                                                    | dren per age g                                                                                             |
| Facility information:<br>Facility address:<br>Facility address:<br>Facility logo:<br>Set Medications op<br>Cost of needed medicat<br>Potential Injury<br>Abdominal Trauma                                                                                                    | JGD<br>tion:<br>ionst 3967.49<br>Morphine Sulfate<br>Morphine Sulfate<br>Morphine Sulfate                                                                                                    | Concentration<br>2 mg/mL<br>Standard                                                                                                    | Number of Units<br>134.6<br>134.6                                                                                                    | s Needed Cost per<br>1.74<br>1.0                                                                                                    | Unit Total Cost for Units Needed<br>234.2<br>134.6                                                                                                    |                         | 2<br>0<br>1<br>1<br>3<br>6<br>9                                                             | otal Cost<br>20001<br>2redicted<br>-1mo 10<br>-12mo 11<br>-3y 3588<br>-5y 2392<br>-8y 3688<br>-11y 358                                                                                                    | \$ 4006.49<br>s)<br>d number of chil<br>0<br>0996<br>3<br>2<br>2                                                                                                    | dren per age g                                                                                             |
| Facility information:<br>Facility name:<br>Facility address:<br>Facility logo:<br>Set Medications op<br>Cost of needed medicat<br>Potential Injury<br>Abdominal Trauma                                                                                                    | UGD<br>tion:<br>ionst 3967.49<br>Medication<br>Morphine Sulfate<br>Normal Saline<br>O nee Blood                                                                                                    | Concentration<br>2 mg/mL<br>Standard<br>Standard                                                                                                    | Number of Units<br>134.6<br>134.6<br>134.6                                                                                                    | s Needed Cost per<br>1.74<br>1.0<br>1.0                                                                                                    | Unit Total Cost for Units Needed<br>234.2<br>134.6<br>134.6                                                                                                    |                         | 2<br>0<br>1<br>1<br>3<br>6<br>9<br>9                                                        | otal Cost<br>20001<br>2redicted<br>-1mo 10<br>-12mo 11<br>-3y 3588<br>-5y 2392<br>-8y 3688<br>-11y 358<br>-11y 358                                                                                                    | \$ 4006.49<br>s)<br>d number of chil<br>0<br>0<br>0<br>9<br>2<br>3<br>1<br>8<br>76                                                                                                    | dren per age g                                                                                             |
| Facility information:<br>Facility address:<br>Facility address:<br>Facility logo:<br>Set Medications of<br>Potential injury<br>Abdominal Trauma<br>Anxiety                                                                                                    | Vien:<br>Ions 3 3967.49<br>Medication<br>Morphine Sulfate<br>Normal Saline<br>O neg Blood<br>Diazepam M                                                                                                    | Concentration<br>2 mg/mL<br>Standard<br>Standard                                                                                                    | Number of Units<br>134.6<br>134.6<br>134.6<br>51.3                                                                                                    | s Needed Cost per<br>1.74<br>1.0<br>1.0<br>2.36                                                                                                    | Unit Total Cost for Units Needed<br>234.2<br>134.6<br>134.6<br>120.65                                                                                                    |                         | 7<br>0<br>1<br>1<br>1<br>3<br>8<br>6<br>9<br>1<br>1<br>7                                    | otal Cost<br>200001<br>20001<br>200 | \$ 4006.49<br>s)<br>d number of chil<br>0<br>0<br>9996<br>3<br>2<br>1<br>1<br>18<br>76<br>28                                                                                                    | dren per age g                                                                                             |
| Facility information:<br>Facility name:<br>Facility address:<br>Facility logo:<br>Best Medications opt<br>Cost of needed medicati<br>Potential Injury<br>Abdominal Trauma<br>Anxiety                                                                                           | Uon:<br>Ionsi 3967.49<br>Medication<br>Morphine Sulfate<br>Normal Saline<br>O neg Blood<br>Diazepam IM<br>Lorzepam (Abvan)                                                                                                    | Concentration<br>2 mg/mL<br>Standard<br>Standard<br>0.5 mg tablets                                                                                                    | Number of Units<br>134.6<br>134.6<br>134.6<br>51.3<br>51.3                                                                                                    | s Needed Cost per<br>1,74<br>1,0<br>1,0<br>2,36<br>0,31                                                                                                    | Unit Total Cost for Units Needed<br>234.2<br>134.6<br>134.6<br>136.55<br>15.9                                                                                                    |                         | 7<br>9<br>1<br>1<br>3<br>6<br>9<br>9<br>1<br>7                                              | otal Cost<br>200001<br>20001<br>200 | \$ 4006.49<br>s)<br>d number of chil<br>0<br>0<br>9<br>9<br>2<br>1<br>1<br>8<br>76<br>28                                                                                                    | dren per age g                                                                                             |
| Facility information:<br>Facility name:<br>Facility address:<br>Facility logo:<br>Set Medications op<br>Cost of needed medicati<br>Potential Injury<br>Addominal Trauma<br>Anxiety<br>Astima                                                                                   | Uen:<br>Inns 3967.49<br>Medication<br>Morphine Sulfate<br>Normal Saline<br>O ng Blood<br>Diazepam (Atvan)<br>Diazepam (M<br>Lorazepam (Atvan)<br>Decadron IM                                                                                                    | Concentration<br>2 mg/mL<br>Standard<br>Standard<br>0.5 mg tablets                                                                                                    | Number of Units<br>124.6<br>134.6<br>134.6<br>51.3<br>51.3<br>51.3                                                                                                    | s Needed Cost per<br>1,74<br>1,0<br>1,0<br>2,36<br>0,31<br>0,85                                                                                                    | Unit Total Cost for Units Needed<br>234.2<br>134.6<br>124.6<br>120.65<br>15.9<br>42.61                                                                                                    |                         | 2<br>6<br>9<br>1<br>1<br>7                                                                  | otal Cost<br>2ipcode(<br>90001<br>Predicter<br>-1mo 10<br>-12mo 11<br>-3y 3588<br>-6y 2392<br>-6y 3688<br>-11y 3588<br>-11y 3588                                                                                                    | \$ 4006.49<br>5)<br>4 number of chil<br>0<br>0996<br>1<br>2<br>1<br>1<br>1<br>5<br>76<br>2<br>8<br>4 number of Inju                                                                                                    | dren per age g<br>ried children p                                                                          |
| Facility information:<br>Facility name:<br>Facility address:<br>Facility logo:<br>Cost of needed medications op<br>Cost of needed medications<br>Potential injury<br>Addominal Trauma<br>Anxiety<br>Asthma                                                                     | tion:<br>Ions1 3967.49<br>Medication<br>Morphine Sulfate<br>Normal Saline<br>O neg Blood<br>Diazepam /M<br>Diazepam (Advan)<br>Decadron IM<br>Pretone (Prednisolon2)                                                                                                    | Concentration<br>2 mg/mL<br>Standard<br>Standard<br>0.5 mg tablets<br>16 mg/5mL                                                                                                    | Number of Units<br>134.6<br>134.6<br>51.3<br>61.3<br>61.3<br>61.3                                                                                                    | s Needed Cost per<br>1.74<br>1.0<br>2.36<br>0.31<br>0.65<br>0.13                                                                                                    | Unit         Total Cost for Units Needed           204.2         134.6           124.6         124.6           126.5         15.9           42.81         6.67                                                                                                    |                         | 2<br>0<br>1<br>1<br>3<br>6<br>9<br>9<br>1<br>1<br>7                                         | otal Cost<br>2ipcode(<br>90001<br>Predicter<br>Fredicter<br>For 10<br>-12mo 10<br>-12mo 11<br>-39 3588<br>Foy 2392<br>-69 3688<br>-69 2392<br>-69 3688<br>-1119 358<br>2-189 71<br>otal 215<br>Predicter<br>rea                                                                                                    | \$ 4006.49<br>s)<br>4 number of chil<br>995<br>1<br>2<br>1<br>18<br>76<br>28<br>4 number of inju                                                                                                    | dren per age g<br>ried children p                                                                          |
| Facility information:<br>Facility name:<br>Facility address:<br>Facility address:<br>Facility address:<br>Facility address:<br>Facility iogo:<br>Subscript<br>LC<br>Best Medications op<br>Cost of needed medicat<br>Potential injury<br>Abdominal Trauma<br>Anxiety<br>Asthma | Uen:<br>Ionsi 3967.49<br>Medication<br>Morphine Sulfate<br>Normal Saline<br>O nag Biood<br>Diazepam IM<br>Lorazepam (AlaVan)<br>Decadron IM<br>Prelone (Predhsolon2)<br>Xopenex (Levalbuterol)                                                                                                    | Concentration<br>2 mg/mL<br>Standard<br>Standard<br>0.5 mg tablets<br>16 mg/SmL<br>single unit                                                                                                    | Number of Units<br>134.6<br>134.6<br>134.6<br>51.3<br>51.3<br>51.3<br>51.3<br>1.0                                                                                                    | s Needed Cost per<br>1.74<br>1.0<br>2.35<br>0.31<br>0.85<br>0.13<br>2.61                                                                                                    | Unit Total Cost for Units Needed<br>234 2<br>134 6<br>134 6<br>15 9<br>43 81<br>6 67<br>2 61                                                                                                    |                         | 1<br>1<br>1<br>1<br>1<br>1<br>1<br>1<br>1<br>1<br>1<br>1<br>1<br>1<br>1<br>1<br>1<br>1<br>1 | otal Cost           Cipcode(           90001           Predicted           -12mo 10           -12mo 11           -3y 3588           -6y 2392           -8y 3688           +11y 358           2-18y 71           otal 215           Predicted           real           Age                                                                                                    | \$ 4006.49<br>5)<br>4 number of chil<br>0<br>0<br>0<br>0<br>0<br>0<br>0<br>1<br>1<br>1<br>1<br>1<br>1<br>1<br>1<br>1<br>1<br>1<br>1<br>1                                                                                                    | dren per age g<br>ried children p<br>Number of d                                                           |
| Facility information:<br>Facility name:<br>Facility address:<br>Facility logo:<br>Cost of needed medicat<br>Potential Injury<br>Addeminal Trauma<br>Anxiety<br>Asthma<br>Burn                                                                                                  | tion:<br>tons: 3967.49<br>Medication<br>Morphine Sulfate<br>Normal Saline<br>Diazepam IM<br>Loracepam (Advan)<br>Decadron IM<br>Perione (Predission2)<br>Xopenex (Levalbutero)<br>Morphine IV/M                                                                                                    | Concentration<br>2 mg/mL<br>Standard<br>Standard<br>0.5 mg tablets<br>16 mg/SmL<br>single unit                                                                                                    | Number of Units<br>194.6<br>194.6<br>51.3<br>51.3<br>51.3<br>51.3<br>51.3<br>51.3<br>51.3<br>51.3                                                                                                    | s Needed Cost per<br>1.74<br>1.0<br>2.55<br>0.85<br>0.13<br>2.61<br>1.74                                                                                                    | Unit Total Cost for Units Needed<br>204.2<br>134.6<br>136.65<br>15.9<br>43.61<br>6.67<br>2.61<br>99.26                                                                                                    |                         | 1<br>1<br>3<br>6<br>9<br>1<br>1<br>7                                                        | otal Cost<br>(pcode)<br>90001<br>Predicter<br>-1mo 10<br>-12mo 11<br>-3y 3588<br>-5y 2392<br>-6y 3688<br>-11y 358<br>-11y 358                                                                                                    | \$ 4006.49<br>s)<br>d number of chil<br>0<br>996<br>3<br>2<br>1<br>18<br>76<br>28<br>d number of inju<br>Number of children                                                                                                    | dren per age g<br>ried children p<br>Number of r<br>accommodia                                             |
| Facility information:<br>Facility address:<br>Facility address:<br>Facility address:<br>Facility address:<br>Facility logs:<br>Support<br>Cost of needed medicat<br>Potential injury<br>Addominal Trauma<br>Anxiety<br>Asthma<br>Burn<br>Cost of Support                       | User:<br>Ions3 3967.49<br>Medication<br>Morphine Sulfate<br>Normal Saline<br>O neg Biood<br>Diazepam IM<br>Lorazepam (Ativan)<br>Decatron IM<br>Perione (Predission2)<br>Xopenex (Levalbuterol)<br>Morphine IV/M<br>Sirvadne (Silver sulfadiazine)                                                                                                    | Concentration<br>2 mg/mL<br>Standard<br>3.5 mg tablets<br>16 mg/SmL<br>single unit<br>1%                                                                                                    | Number of Units<br>134.6<br>134.6<br>134.6<br>51.3<br>51.3<br>51.3<br>51.3<br>51.3<br>51.3<br>51.3<br>51.3                                                                                                    | s Needed Cost per<br>1.74<br>1.0<br>2.35<br>0.31<br>0.65<br>0.13<br>2.61<br>1.74<br>2.07<br>2.07<br>2.07                                                                                                    | Unit Total Cost for Units Needed<br>234.2<br>134.6<br>130.65<br>15.9<br>43.61<br>6.67<br>2.61<br>90.26<br>2.07                                                                                                    |                         |                                                                                             | otal Cost<br>20001<br>Predicter<br>1mo 10<br>-12mo 11<br>-3y 3588<br>-5y 2392<br>-6y 3688<br>-11y 368<br>-11y 368                                                                                                    | \$ 4006.49<br>s)<br>d number of chil<br>0<br>0<br>0<br>5<br>2<br>2<br>3<br>4<br>18<br>76<br>28<br>4<br>number of inju<br>Number of inju<br>0.0<br>0<br>0<br>0<br>0<br>0<br>0<br>0<br>0<br>0<br>0<br>0<br>0<br>0                                                                                                    | dren per age g<br>ried children p<br>Number of<br>accommoda<br>0.0                                         |
| Facility information:<br>Facility name:<br>Facility address:<br>Facility logo:<br>Cet of needed medicat<br>Potential Injury<br>Addominal Trauma<br>Anxiety<br>Asthma<br>Burn<br>Chest Trauma                                                                                   | tion:<br>tions: 3967.49<br>Medication<br>Morphine Sulfate<br>Normal Saline<br>O neg Blood<br>Diazepam (Alvan)<br>Loszepam (Alvan)<br>Loszepam (Alvan)<br>Loszepam (Alvan)<br>Loszepam (Alvan)<br>Loszepam (Alvan)<br>Silvadine (Silver uuffadiszine)<br>Lifonation (Silver uuffadiszine)                                                                                                    | Concentration<br>2 mg/mL<br>Standard<br>Standard<br>0.6 mg tablets<br>16 mg/SmL<br>single unit<br>19%<br>1%                                                                                                | Number of Units<br>134.6<br>134.6<br>137.6<br>137.6<br>147.6<br>147.6<br>14 | s Needed Cost per<br>174<br>174<br>10<br>0.31<br>0.695<br>0.13<br>2.61<br>1.74<br>1.74<br>0.52<br>0.52<br>0.52<br>0.52<br>0.52<br>0.52<br>0.52<br>0.52<br>0.52<br>0.55<br>0.55<br>0.                           | Unit         Total Cost for Units Needed           234 2                                                                                                    |                         |                                                                                             | otal Cost<br>2 pcode(<br>90001<br>Predicted<br>1 mo 10<br>-12 mo 11<br>-12 mo 11<br>-39 3588<br>1 119 368<br>2 189 71<br>otal 215<br>Predicted<br>rea<br>Age<br>group<br>0-1 mo<br>1-12 mo<br>1-2 mo                                                                                                    | \$ 4006.49<br>=)<br>1 number of chil<br>0<br>0<br>9<br>2<br>1<br>1<br>1<br>1<br>1<br>2<br>1<br>1<br>1<br>1<br>1<br>1<br>1<br>1<br>1<br>1<br>1<br>1<br>1                                                                                                    | dren per age g<br>ried children p<br>accommoda<br>2.0                                                      |
| Facility information:<br>Facility address:<br>Facility address:<br>Facility iogo:<br>Cost of needed medicat<br>Potential injury<br>Abdominal Trauma<br>Anxiety<br>Asthma<br>Burn<br>Chest Trauma                                                                               | Uon:<br>Ionsi 3967.49<br>Medication<br>Morphine Sulfate<br>Normal Saline<br>O neg Blood<br>Diazepam IM<br>Lorazepam (Abvan)<br>Decadron IM<br>Preione (Perdissolon2)<br>Xopenex (Levalbuterol)<br>Morphine Sulfate<br>Morphine Sulfate<br>O nen Blood                                                                                                    | Concentration<br>2 mg/mL<br>Standard<br>3.5 mg tablets<br>16 mg/SmL<br>single unit<br>1%<br>2 mg/mL<br>22 mg/mL                                                                                            | Number of Units<br>134.6<br>134.6<br>134.6<br>134.6<br>134.6<br>13.3<br>51.3<br>51.3<br>51.3<br>51.3<br>51.3<br>51.3<br>51.3                                                                                                    | s Needed Cost per<br>1.74<br>1.0<br>2.36<br>0.31<br>0.65<br>2.01<br>2.07<br>0.52<br>1.74<br>1.0<br>0.52<br>1.74<br>1.0<br>0.52<br>1.74<br>1.0<br>0.52<br>1.74<br>1.0<br>0.52<br>1.74<br>1.0<br>0.52<br>1.74<br>1.0<br>0.55<br>0.13<br>0.55<br>0.13<br>0.55<br>0.14<br>0.55<br>0.13<br>0.55<br>0.13<br>0.55<br>0.13<br>0.55<br>0.14<br>0.55<br>0.13<br>0.55<br>0.13<br>0.55<br>0.14<br>0.55<br>0.13<br>0.55<br>0.13<br>0.55<br>0.13<br>0.55<br>0.13<br>0.55<br>0.13<br>0.55<br>0.13<br>0.55<br>0.13<br>0.55<br>0.13<br>0.55<br>0.13<br>0.55<br>0.13<br>0.55<br>0.14<br>0.55<br>0.15<br>0.55<br>0.14<br>0.55<br>0.15<br>0.55<br>0.15<br>0.55<br>0.15<br>0.55<br>0.15<br>0.55<br>0.15<br>0.55<br>0.15<br>0.55<br>0.15<br>0.55<br>0.15<br>0.55<br>0.15<br>0.55<br>0.15<br>0.55<br>0.15<br>0.55<br>0.15<br>0.55<br>0.15<br>0.55<br>0.15<br>0.55<br>0.15<br>0.55<br>0.55<br>0                        | Unit Total Cost for Units Needed<br>234.2<br>134.6<br>124.6<br>15.9<br>43.61<br>6.67<br>2.61<br>99.26<br>207<br>26.58<br>89.26<br>26.58<br>89.26<br>26.58<br>89.26<br>26.58<br>89.26<br>26.58<br>89.26<br>26.58                                                                                                    |                         |                                                                                             | otal Cost           2ipcode(           90001           Predicted           -12m0 10           -12m0 11           -3y 3588           -69y 2382           -89y 3588           -11y 3588           -12m0 11           -3y 3588           -11y 3588           -1100           1-32y           -2.60                                                                                                    | \$ 4006.49<br>\$)<br>4 number of chil<br>0<br>9<br>9<br>9<br>9<br>9<br>9<br>9<br>9<br>9<br>9<br>9<br>9<br>9                                                                                                    | dren per age g<br>ried children p<br>accommod:<br>2,0<br>5,0                                               |
| Facility information:<br>Facility address:<br>Facility address:<br>Facility logo:<br>Cet of needed medicat<br>Potential injury<br>Addominal Trauma<br>Anxiety<br>Asthma<br>Burn<br>Chest Trauma<br>Cleand Head Injury                                                          | tion:<br>tions: 3967.49<br>Medication<br>Morphine Sulfate<br>Normal Saline<br>O neg Blood<br>Diazepam (Ativan)<br>Lorazepam (Ativan)<br>Decastron IM<br>Preione (Predission2)<br>Xogenex (Levastuktero))<br>Morphine Sv/JM<br>Stivadine (Silver sulfadiazine)<br>Lidocane<br>Morphine Sulfate<br>O neg Blood<br>Attornice M                                                                                                    | Concentration<br>2 mg/mL<br>Standard<br>0.5 mg tablets<br>16 mg/smL<br>single unit<br>19%<br>1%<br>2 mg/mL<br>Standard                                                                                     | Number of Units<br>134.6<br>134.6<br>134.8<br>51.3<br>51.3                                                                                                    | s Needed Cost per<br>174<br>174<br>10<br>205<br>0.31<br>0.65<br>0.13<br>2.61<br>1.74<br>2.07<br>0.52<br>1.74<br>1.0<br>0.28                                                                                                    | Unit         Total Cost for Units Needed           234.2         234.8           134.6         130.65           15.9         43.81           6.67         2.61           99.26         207           207         20.7           19.8         89.26           61.3         19.34                                                                                                    |                         |                                                                                             | otal Cost<br>20001<br>20001<br>20002<br>20001<br>20001<br>20000<br>20001<br>20001<br>2000 | \$ 4006.49<br>=)<br>1 number of chil<br>0<br>9<br>2<br>1<br>10<br>76<br>28<br>11<br>10<br>10<br>10<br>10<br>10<br>10<br>10<br>10<br>10                                                                                                    | dren per age g<br>ried children p<br>accommoti<br>20<br>40<br>50<br>40                                     |
| Facility information:<br>Facility name:<br>Facility address:<br>Facility logs:<br>Cost of needed medicat<br>Potential injury<br>Addominal Trauma<br>Anxiety<br>Asthma<br>Burn<br>Chest Trauma<br>Closed Head Injury                                                            | SGD<br>Ston:<br>Ionst 3967.49<br>Medication<br>Morphine Sulfate<br>Normal Saline<br>O neg Biood<br>Diazepam IM<br>Lorazepam (Afsvan)<br>Decadron IM<br>Preione (Fredhisolon2)<br>Xopenex (Levalbuterol)<br>Morphine Sulfate<br>O neg Biood<br>Atropine IV<br>Normal Saline                                                                                                    | Concentration<br>2 mg/mL<br>Standard<br>3 fandard<br>0.5 mg tablets<br>16 mg/SmL<br>single unit<br>1%<br>2 mg/mL<br>Standard                                                                               | Number of Units<br>134.6<br>134.6<br>134.6<br>134.6<br>134.6<br>13<br>134.6<br>13<br>13.6<br>13<br>1.0<br>1.0<br>1.0<br>1.0<br>1.3<br>1.0<br>1.0<br>1.3<br>1.0<br>1.3<br>1.0<br>1.3<br>1.0<br>1.3<br>1.3<br>1.0<br>1.3<br>1.3<br>1.3<br>1.3<br>1.3<br>1.3<br>1.3<br>1.3<br>1.3<br>1.3                                                                                                    | s Needed Cost per<br>1.74<br>1.0<br>2.35<br>0.31<br>0.65<br>0.13<br>2.61<br>1.74<br>2.07<br>0.52<br>1.74<br>1.0<br>0.52<br>1.74<br>1.0<br>0.52<br>1.74<br>1.0<br>0.52<br>1.74<br>1.0<br>0.55<br>1.74<br>1.0<br>1.0<br>1.0<br>1.0<br>1.0<br>1.0<br>1.0<br>1.0                                                                                                    | Unit         Total Cost for Units Needed           234.2         134.6           134.6         120.05           15.9         43.81           6.87         2.61           99.26         2.07           26.6         69.26           13.3         13.34                                                                                                    |                         |                                                                                             | otal Cost           2ipcode(         90001           Predicter         10           -12mo 11         -3y 3588           -5y 3588         -5y 3588           -6y 3688         -113 3568           -113 3568         -2-18y 71           -otal 215         -2-18y 71           -otal 215         -2-18y 71                                                                                                    | \$ 4006.49<br>s)<br>4 number of chil<br>0<br>1<br>2<br>1<br>1<br>1<br>2<br>2<br>3<br>4<br>1<br>1<br>5<br>6<br>1<br>1<br>2<br>2<br>1<br>1<br>1<br>2<br>2<br>1<br>1<br>1<br>2<br>2<br>1<br>1<br>2<br>1<br>2<br>1<br>1<br>1<br>1<br>1<br>1<br>1<br>1<br>1<br>1<br>1<br>1<br>1 | dren per age g<br>ried children p<br>accommodi<br>0.0<br>2.0<br>5.0<br>4.0<br>5.0<br>5.0                   |
| Facility information:<br>Facility address:<br>Facility address:<br>Facility logo:<br>Detendial injury<br>Abdominal Trauma<br>Anxiety<br>Asthma<br>Burn<br>Choset Trauma<br>Closed Head Injury                                                                                  | tion:<br>tions:<br>Medication<br>Medication<br>Morphine Sulfate<br>Normal Saline<br>O neg Blood<br>Diazepam (Ativan)<br>Decadorn IM<br>Prelone (Predisolon2)<br>Xopenex (Levalutoren)<br>Morphine XVMM<br>Strubatine (Silver sulfatalizine)<br>Lidocaine<br>Morphine Sulfate<br>O neg Blood<br>Atropine IV<br>Normal Saline<br>Fertanyi                                                                                                    | Concentration<br>2 mg/mL<br>Standard<br>Standard<br>0.5 mg tablets<br>16 mg/SmL<br>single unit<br>1%<br>1%<br>1%<br>Standard                                                                               | Number of Units<br>134.6<br>134.6<br>134.6<br>51.3<br>51.3                                                                                                    | s Needed Cost per<br>1.74<br>1.7<br>1.0<br>2.36<br>0.31<br>0.66<br>0.13<br>2.61<br>1.74<br>2.07<br>0.52<br>1.74<br>1.0<br>0.59<br>1.74<br>1.0<br>0.59<br>1.74<br>1.0<br>0.29<br>1.74<br>1.0<br>0.29<br>1.74<br>1.0<br>0.29<br>1.74<br>1.0<br>0.29<br>1.74<br>1.0<br>0.29<br>1.74<br>1.0<br>0.29<br>1.74<br>1.0<br>0.29<br>1.74<br>1.0<br>0.29<br>1.74<br>1.0<br>0.29<br>1.74<br>1.0<br>0.29<br>1.74<br>1.0<br>0.29<br>1.74<br>1.0<br>0.29<br>1.74<br>1.0<br>0.29<br>1.0<br>0.55<br>1.74<br>1.0<br>0.55<br>1.0<br>0.55<br>1.74<br>1.0<br>0.55<br>1.0<br>0.55<br>1.74<br>1.0<br>0.55<br>1.0<br>0.55<br>1.0<br>0.55<br>1.74<br>1.0<br>0.29<br>1.0<br>0.55<br>1.0<br>0.55<br>0.55<br>0.55 | Unit         Total Cost for Units Needed           234 2         134.6           134.6         130.65           15.9         43.61           6.87         2.61           99.26         207           26.68         89.26           51.3         13.4           51.3         13.4           51.3         13.4           51.3         14.36                                                                                          |                         |                                                                                             | Vipcode(         90001           Predicted         90001           Predicted         90001           -12m0 11         -39 3588           -69 3588         -69 3588           -69 3588         -119 368           2-189 71         -70 - 119           -111 300         -119 368           -70 - 119         -70 - 119           -70 - 119         -70 - 119           -71 - 20         -73 - 39           -89 - 394         -9119           -911         -12-189                                                                                                    | \$ 4006.49<br>=)<br>1 number of chil<br>0<br>9<br>1<br>1<br>19<br>2<br>1<br>10<br>1<br>10<br>10<br>10<br>10<br>10<br>10<br>10                                                                                                    | dren per age g<br>rtied children p<br>accommoda<br>00<br>2.0<br>5.0<br>4.0<br>5.0<br>5.0<br>11.0           |
| Facility information:<br>Facility name:<br>Facility ingo:<br>Best Medications op<br>Cost of needed medicat<br>Potential injury<br>Addominal Trauma<br>Anxiety<br>Asthma<br>Burn<br>Chest Trauma<br>Closed Head Injury                                                          | tion:<br>Ions1 3967.49<br>Medication<br>Morphine Sulfate<br>Normal Saline<br>O neg Blood<br>Diazepam (Abvan)<br>Diazepam (Abvan)<br>Diaz | Concentration<br>2 mg/mL<br>Standard<br>3 fandard<br>3 fangtard<br>16 mg/SmL<br>single unit<br>1%<br>2 mg/mL<br>Standard<br>10 mcg/mL                                                                      | Number of Units<br>134.6<br>134.6<br>134.6<br>134.6<br>134.6<br>13<br>61.3<br>61.3<br>61.3<br>61.3<br>1.0<br>51.3<br>51.3<br>51.3<br>51.3<br>51.3<br>51.3<br>51.3<br>51.3                                                                                                    | s Needed Cost per<br>1.74<br>1.0<br>1.0<br>2.35<br>0.13<br>2.61<br>1.74<br>2.07<br>0.52<br>1.74<br>1.0<br>0.52<br>1.74<br>1.0<br>0.28<br>1.0<br>0.28                                                                                                    | Total Cost for Units Needed           204.2           134.6           120.05           15.9           42.01           6.67           26.6           99.26           20.7           26.63           98.26           51.3           13.4           13.34           13.3           14.36                                                                                                    |                         |                                                                                             | iotal Cost           (Ipcode)           90001           Predicter           Immon 10           -12mo 11           -3y 3581           Immon 10           -3y 3581           Immon 10           -12mo 11           1mmon 11           Age           group           0-Immo           1-12mo           1-13y           3-69           9-11y           12-18y                                                                                                    | \$ 4006.49<br>s)<br>1 number of chil<br>0<br>1<br>1<br>1<br>2<br>2<br>3<br>1<br>1<br>1<br>2<br>2<br>3<br>4<br>1<br>1<br>1<br>1<br>1<br>1<br>1<br>2<br>2<br>3<br>4<br>1<br>1<br>1<br>1<br>1<br>1<br>1<br>1<br>1<br>1<br>1<br>1<br>1                                                                                                    | dren per age g<br>ried children p<br>accommodi<br>2.0<br>5.0<br>4.0<br>5.0<br>4.0<br>5.0<br>11.0           |
| Facility information:<br>Facility address:<br>Facility address:<br>Facility logo:<br>Cost of needed medicat<br>Potential Injury<br>Addeminal Trauma<br>Assiety<br>Asthma<br>Burn<br>Choset Trauma<br>Closed Head Injury                                                        | tion:<br>tions: 3967.49<br>Medication<br>Morphine Sulfate<br>Normal Sailine<br>O neg Blood<br>Diazepam (Atvan)<br>Diecadom IM<br>Lorazepam (Atvan)<br>Decadon IM<br>Preione (Predisolon2)<br>Xopenex (Levisituterol)<br>Morphine Sulfate<br>O neg Blood<br>Atropine IV<br>Normal Sailine<br>Fertanyi<br>Fertanyi<br>Fertanyi                                                                                                    | Concentration<br>2 mg/mL<br>Standard<br>Standard<br>0.5 mg tablets<br>10 mg/SmL<br>single unit<br>1%<br>1%<br>1%<br>1%<br>1%<br>1%<br>1%<br>1%<br>1%<br>1%<br>1%<br>1%<br>10 mg/mL<br>Standard<br>10 mg/mL | Number of Units<br>134.6<br>134.6<br>134.6<br>51.3<br>51.3                                                                                                    | s Needed Cost per<br>1,74<br>1,0<br>2,35<br>0,31<br>0,65<br>0,13<br>2,61<br>1,74<br>2,07<br>0,52<br>1,74<br>1,0<br>0,52<br>1,74<br>1,0<br>0,52<br>1,74<br>1,0<br>0,28<br>1,0<br>0,28<br>1,0<br>0,28<br>1,0<br>0,28<br>1,0<br>0,28<br>1,0<br>0,28<br>1,0<br>0,28<br>1,0<br>0,28<br>1,0<br>0,28<br>1,0<br>0,28<br>1,0<br>0,28<br>1,0<br>0,55<br>0,55<br>1,0<br>0,55<br>0,55<br>0,5                       | Unit         Total Cost for Units Needed           224 2         134.6           134.6         120.65           15.9         43.61           6.67         2.61           89.26         2.61           89.26         51.3           51.3         3.4           51.3         13.4           51.3         13.4           51.3         14.36           14.36         14.36           14.36         14.36           14.36         14.36 |                         |                                                                                             | iotal Cost           (Ipcode)           90001           Predicter           -Imo 10           -3y 3684           -6y 3684           -6y 3684           -11y 365           -2-18y 71           -12mo 11           -73 3684           -6y 3684           -11y 368           -74 - 74           -74 - 74           -74 - 74           -74 - 74           -74 - 74           -74 - 74           -74 - 74           -74 - 74           -74 - 74           -74 - 74           -74 - 74           -74 - 74           -74 - 74           -74 - 74           -74 - 74           -74 - 74           -74 - 74           -74 - 74           -74 - 74           -74 - 74           -74 - 74           -74 - 74           -74 - 74           -74 - 74           -74 - 74           -74 - 74           -74 - 74           -74 - 74           -74 - 74           -74 - 74 <tr tr="">          -74 - 74      <tr< td=""><td>\$ 4006.49<br/>=)<br/>1 number of chil<br/>0<br/>995<br/>1<br/>1<br/>19<br/>2<br/>1<br/>10<br/>1<br/>2<br/>1<br/>10<br/>1<br/>2<br/>1<br/>1<br/>10<br/>1<br/>2<br/>1<br/>1<br/>1<br/>1<br/>1<br/>1<br/>1<br/>1<br/>1<br/>1<br/>1<br/>1<br/>1</td><td>dren per age g rtied children p Aumber of  accommoda 0.0 2.0 5.0 4.0 5.0 5.0 5.0 5.0 5.0 5.0 5.0 5.0 5.0 5</td></tr<></tr>                                                                                                    | \$ 4006.49<br>=)<br>1 number of chil<br>0<br>995<br>1<br>1<br>19<br>2<br>1<br>10<br>1<br>2<br>1<br>10<br>1<br>2<br>1<br>1<br>10<br>1<br>2<br>1<br>1<br>1<br>1<br>1<br>1<br>1<br>1<br>1<br>1<br>1<br>1<br>1                                                                                                    | dren per age g rtied children p Aumber of  accommoda 0.0 2.0 5.0 4.0 5.0 5.0 5.0 5.0 5.0 5.0 5.0 5.0 5.0 5 |
| \$ 4006.49<br>=)<br>1 number of chil<br>0<br>995<br>1<br>1<br>19<br>2<br>1<br>10<br>1<br>2<br>1<br>10<br>1<br>2<br>1<br>1<br>10<br>1<br>2<br>1<br>1<br>1<br>1<br>1<br>1<br>1<br>1<br>1<br>1<br>1<br>1<br>1                                                                     | dren per age g rtied children p Aumber of  accommoda 0.0 2.0 5.0 4.0 5.0 5.0 5.0 5.0 5.0 5.0 5.0 5.0 5.0 5                                                                                                    |                                                                                                    |                                                                                                    |                                                                                                    |                                                                                                    |                         |                                                                                             |                                                                                                    |                                                                                                    |                                                                                                    |

**1** You can print the list of needed medications or supplies by selecting" Replenishment plan for medications" sub-tab or "Replenishment plan for supplies" sub-tab and clicking PRINT button.

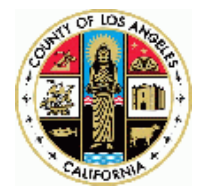

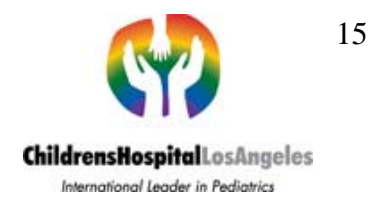

### **Reunification Module**

In contrast to the Medical Supplies Module that calculates required medications and supplies, the set of issues addressed by the Reunification Module is wider and often no exact formulas exist. Therefore, three main Reunification Module output categories include:

- 1. INFORMATION general (not detailed) information on a particular health issue
- 2. GUIDANCE a checklist of issues, detailed information, and required actions related to a particular preparedness/mitigation task
- 3. CALCULATIONS recommendations (e.g., amounts and types of supplies) based on developed and endorsed data and formulas

#### Viewing Additional Information

Some tabs provide brief information about various topics. To obtain additional information, select box that looks like this:

Select box for additional rational information

To hide displayed information, deselect the box:

Select box for additional rational information

To view full documents, click on the blue underlined text that looks like the following:

| Tool: Readiness for Events with Psychological |                     |
|-----------------------------------------------|---------------------|
| Emergencies Assessment                        | <u>PDF (600 KB)</u> |

1. Los Angeles County Department of Health: Preparing Hospitals and Clinics for the Psychological Consequences of a Terrorist Incident or Other Public Health Emergency.

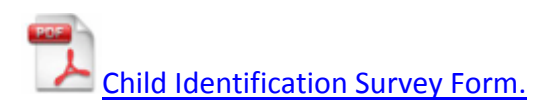

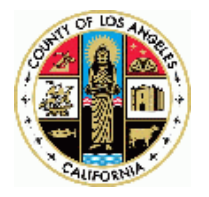

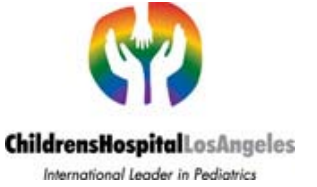

#### Editing Information

If you logged in as a registered user, some tabs will display "Edit Information" button in various places. You can modify these parts by clicking the button. The modifiable text should appear in a window. You can edit the text directly. Once you are done, click "Save Edits" button. You can restore the default text by clicking "Restore Defaults" button. Both buttons will appear once you click "Edit Information" button.

**Note** To format your edits use HTML tags.

Medical Supplies Module consists of six tabs (Context, Mental Health and Family Support, Transportation and Transfer, Tracking Patients, Reunification Task Progress Summary, and Disaster Preparedness Plan) and additional PEDSS Evaluation tab. The tabs can be navigated in any order starting with the Context tab that is displayed when you login to PEDSS and finishing with the Disaster Preparedness Plan tab.

The context tab is similar to the context tab of the Medical Supplies Module. See page 5.

#### **Mental Health and Family Support Tab**

This tab provides brief information about various topics related to mental health and family support. This tab covers five tasks: Planning Mental Health Response, Psychological Triage, FIC support, Pediatric dietary needs, and Coroner services. The tasks can be navigated and completed in any order.

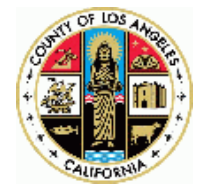

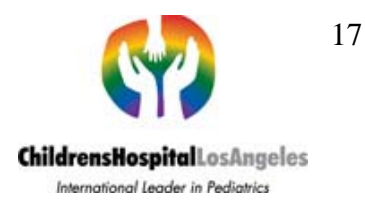

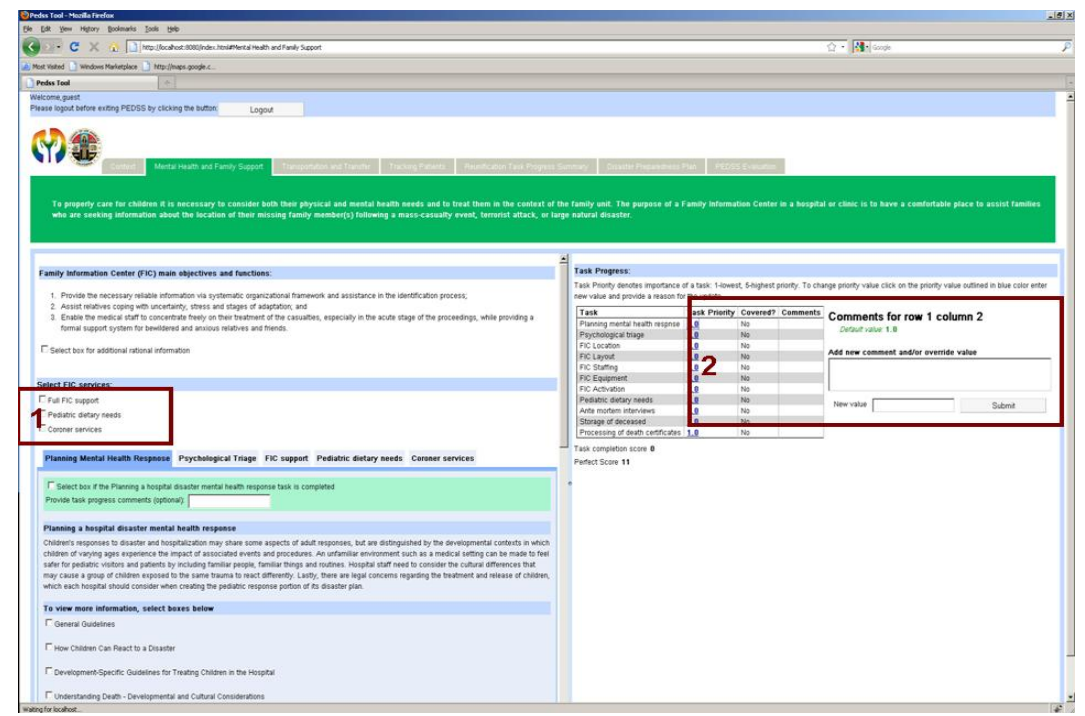

**1** Select FIC services that your facility wants to support by selecting the corresponding box:

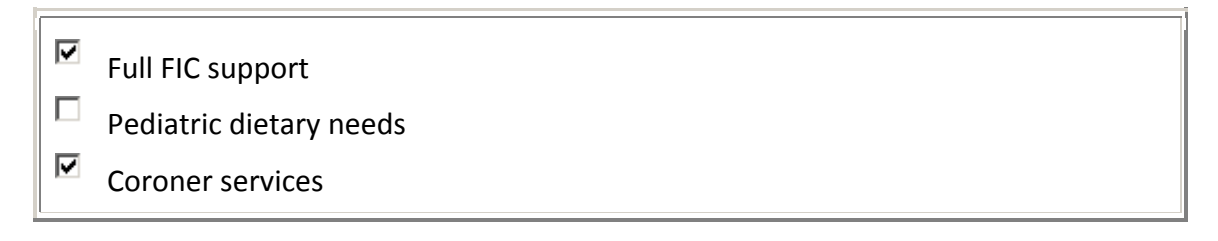

Each of the five task starts with a green area that looks like this:

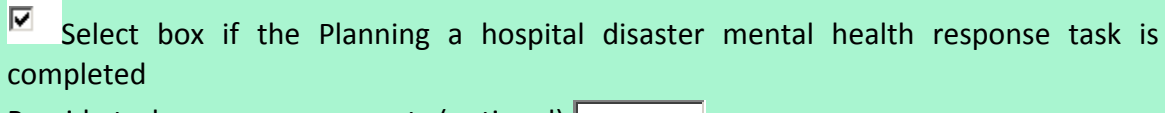

Provide task progress comments (optional):

Select the box once the task is completed and/or provide a comment that describes task completion progress and outstanding issues.

"FIC support" and "Coroner services" tasks have sub-tasks that can be completed in any order and are organized similarly to the five main tasks of the tab.

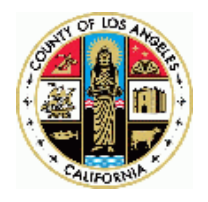

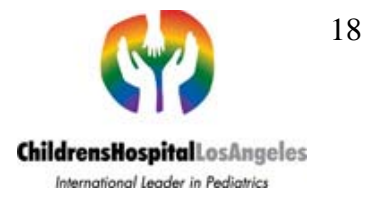

**Note** If some of the three FIC services are not selected, related sub-tasks will not be shown. Instead you will see a message that looks like this:

# Pediatric dietary needs service is not selected. Please select *Pediatric dietary needs* box above to activate the service.

The right part of the tab displays task progress. For each of the tasks covered by this tab, it displays task priority, status (covered/not covered) and comment (if it was provided). Additionally, it displays task completion score and perfect score (if all tasks were addressed). Task Priority denotes importance of a task: 1-lowest, 5-highest priority.

**2** To change task priority value, click on the priority value outlined in blue color. Two new fields should appear. You need to enter correct value in the "New value" filed, provide a rationale for the change in the "Add new comment and/or override value" field, and click "Submit" button.

#### **Transportation and Transfer Tab**

This tab covers four tasks: Transportation Guidelines, Patient Triage, Assessment of regional transportation resources, and Transfer to other facilities. The tasks should be navigated and completed sequentially. Each task starts with a green area that was described earlier. This tab provides brief information about various topics related to transportation and transfer. To obtain additional information, select box as described earlier. The right part of the tab displays task progress.

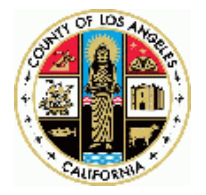

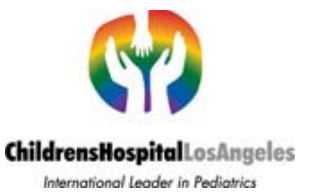

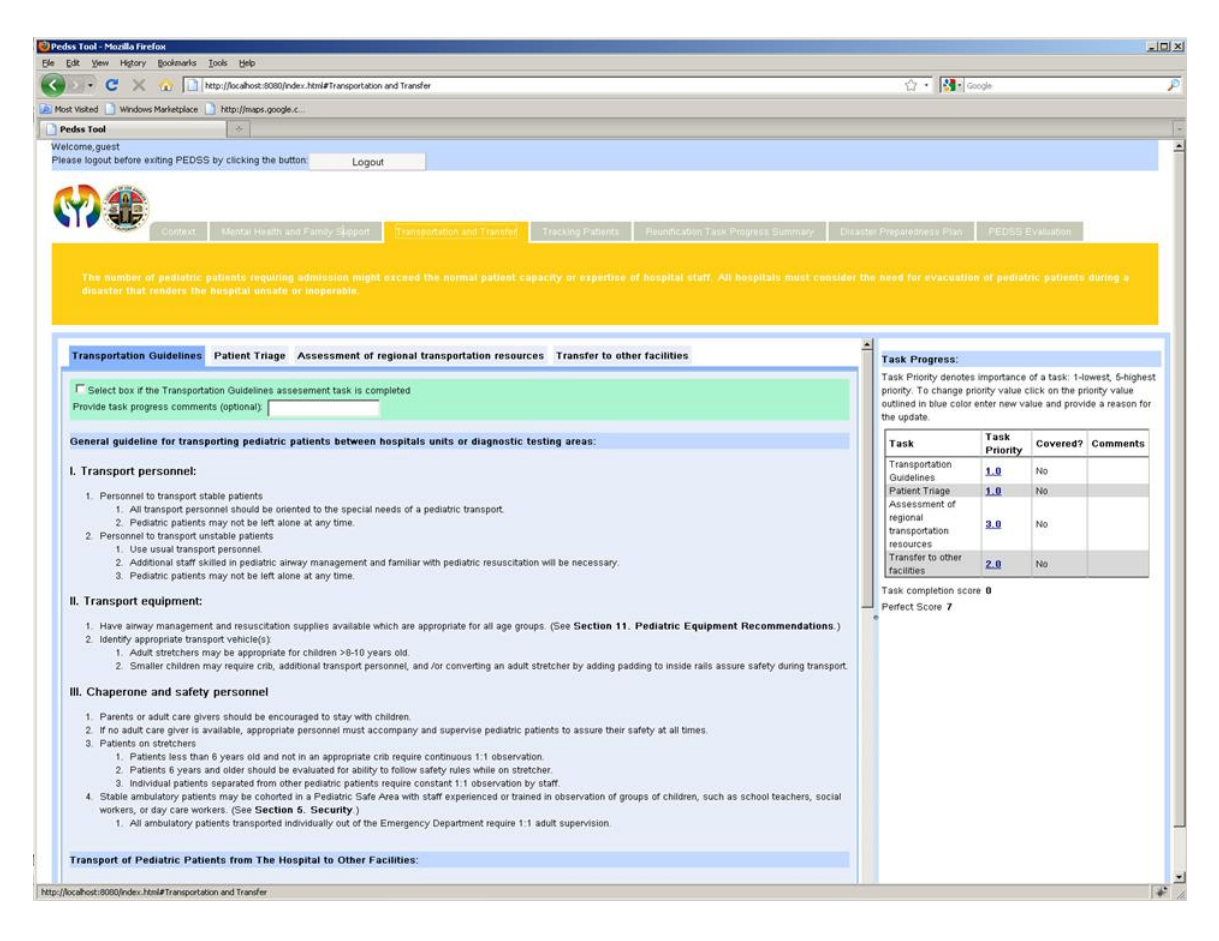

#### **Tracking Patients Tab**

This tab covers three tasks: Tracking Patients, Victim and family member identification, and Search and release of patient information. The tasks can be navigated and completed in any order. Each task starts with a green area that was described earlier. This tab provides high-level information.

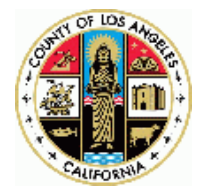

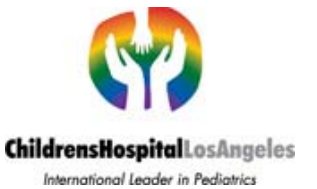

| 일 Pedss Tool - Mozilla Firefox                                                                                                    |      |                                                 |                  |                |                                 | _ 0      | × |
|----------------------------------------------------------------------------------------------------|------|-------------------------------------------------|------------------|----------------|---------------------------------|----------|---|
| Eile Edit View History Bookmarks Iools Help                                                                                                    |      |                                                 |                  |                |                                 |          |   |
| 😮 💽 🗶 🏡 🔀 http://pedss.isi.edu/pedss/#Tracking Patients                                                                                                    |      | ☆ ·                                             | • 🚷 • Go         | ogle           |                                 |          | P |
| 🙋 Most Visited 📄 Windows Marketplace 📄 http://maps.google.c                                                                                                    |      |                                                 |                  |                |                                 |          |   |
| Pedss Tool 🛛 🎖 Google 🛞 🔶                                                                                                    |      |                                                 |                  |                |                                 |          | - |
| Welcome,guest Please logout before exiting PEDSS by clicking the button: Logout                                                                                                    |      |                                                 |                  |                |                                 |          | - |
| Context Support Transportation and Tracking Reunification Ta<br>Support Transfer Patients Summary                                                                                                    | sk P | rogress Disas<br>Plan                           | ster Prepareo    | dness F<br>E   | PEDSS<br>Evaluation             |          |   |
| Rapid identification and tracking of displaced children is imperative in order to reduce the potential for maltreatm                                                                                                    | ent, | neglect, exploitatio                            | on and em        | otional injur  | (A                              |          |   |
| Tracking Patients Victim and family member identification Search and release of patient information                                                                                                    |      | Task Progress:                                  |                  |                |                                 |          |   |
| Colorst hav if the Blanning a begnitel disacter mental health response tack is completed                                                                                                    |      | Task Priority denotes                           | s importance     | of a task: 1-l | owest, 5-highes<br>iority value | st       |   |
| Provide task progress comments (optional):                                                                                                    |      | outlined in blue color<br>the update.           | enter new v      | alue and prov  | de a reason for                 |          |   |
| Tracking Patients                                                                                                    |      | Task                                            | Task<br>Priority | Covered?       | Comments                        |          |   |
| Rational:                                                                                                    |      | Tracking patients                               | 1.0              | No             |                                 |          |   |
| LA county negatives use use happed chargency object back momentation reteriors (neutines), neodines is an operative excinitogy<br>used to collect and distribute information for hospitals and some clinics in LA county. Reddiket is a digital emergency medical<br>communication system that is private and secure. The system can also be accessed through a secure website. Reddiket tracks                                                                                                    |      | Victim and family<br>member<br>identification   | 1.0              | <u>No</u>      |                                 |          |   |
| patients who were transported to the hospital through the EMS system. Patients who arrive at the hospitals and clinics on their own<br>or who are transported by a relative or friend are not typically reported on Reddilvet. Therefore, a complete list of ALL of the people<br>who exclude hospital hospital hospital and a disacter is NOT currently explicible through Padellist the Andilvet hospital hospital hospital hospital hospital hospital hospitals and clinics by the format hospital hospital hospita |      | Tracking patients<br>during transfer            | 1.0              | <u>No</u>      |                                 |          |   |
| County Counsel and is HIPPA compliant.                                                                                                    |      | Search and<br>release of patient<br>information | 1.0              | No             |                                 |          |   |
| Select SHMMARY tab to continue                                                                                                    |      | Task completion sco                             | re O             |                |                                 |          |   |
| Done                                                                                                    | -    | r don completion aco                            |                  |                |                                 | <b>▼</b> | • |

#### **Reunification Task Progress Summary Tab**

This tab provides a summary of coverage of all reunification issues. For each of the following high-level tasks Mental Health and Family Support, Transportation and Transfer, Tracking Patients, it displays a summary table.

| 🕑 • C 🗙 🏠                                                                                                    | http://pedss                                                                              | .isi.edu/pedss/#Reun                                                                                                    | nification Task P             | Progress Summary 🗘 🔹 🚮 🔹 Google                                                                                                    |                                                                                                  |  |
|----------------------------------------------------------------------------------------------------|-------------------------------------------------------------------------------------------|----------------------------------------------------------------------------------------------------|-------------------------------|----------------------------------------------------------------------------------------------------|--------------------------------------------------------------------------------------------------|--|
| st Visited 📄 Windows Market                                                                                                    | place 📄 http://m                                                                          | aps.google.c                                                                                                    |                               |                                                                                                    |                                                                                                  |  |
| edss Tool                                                                                                    | 🛛 🛃                                                                                       | Google                                                                                                    |                               |                                                                                                    |                                                                                                  |  |
| Icome,guest<br>ase logout before exiting F                                                                                                    | PEDSS by clickin                                                                          | ng the button:                                                                                                    | Logou                         | at                                                                                                    |                                                                                                  |  |
| <b>\}</b>                                                                                                    | Méntal<br>text Suppo                                                                      | l Health and Famil<br>rt                                                                                                    | ly Trar<br>Trar               | neportabon and Tracking Reunification Task Progress Disaster Preparedness<br>Insfer Patients Summary Plan                                                                                                    | PEDSS<br>Evaluation                                                                              |  |
| Cummony of covers                                                                                                    | ge of the reun                                                                            | ification issues                                                                                                    |                               |                                                                                                    |                                                                                                  |  |
| Summary of Covera                                                                                                    |                                                                                           |                                                                                                    |                               |                                                                                                    |                                                                                                  |  |
| ask Priority denotes                                                                                                    | importance (                                                                              | of a task: 1-lov                                                                                                    | west, 5-hi                    | ighest priority.                                                                                                    |                                                                                                  |  |
| ask Priority denotes                                                                                                    | importance o<br>ly Support tas                                                            | of a task: 1-lov<br>k progress state                                                                                                    | west, 5-hi                    | ighest priority.                                                                                                    |                                                                                                  |  |
| ask Priority denotes<br>ental Health and Famil                                                                                                    | importance of<br>ly Support tasi<br>Task<br>Priority                                      | of a task: 1-lov<br>k progress state<br>Covered? (                                                                                                    | west, 5-hi<br>us<br>Comments  | ighest priority.<br>Actions to complete task                                                                                                    |                                                                                                  |  |
| ask Priority denotes<br>ental Health and Famil<br>ask<br>lanning mental health<br>sense                                                                                                    | importance of<br>ly Support tas<br>Task<br>Priority<br>1.0                                | of a task: 1-lov<br>k progress state<br>Covered? (<br>No                                                                                                    | west, 5-hi<br>us<br>Comments  | ighest priority.<br>Actions to complete task<br>1) select Tab: "Mental Health and Family Support" 2) select Subtab: "Planning mental health response"                                                                                                    |                                                                                                  |  |
| ask Priority denotes<br>ental Health and Famil<br>ask<br>lanning mental health<br>rspnse<br>syschological triage                                                                                                    | importance of<br>ly Support task<br>Task<br>Priority<br>1.0<br>1.0                        | of a task: 1-lov<br>k progress statu<br>Covered? C<br>No<br>No                                                                                               | west, 5-hi<br>us<br>Comments  | ighest priority. Actions to complete task 1) select Tab: "Mental Health and Family Support" 2) select Subtab: "Planning mental health response" 1) select Tab: "Mental Health and Family Support" 2) select Subtab: "Psychological triage"                                                                                                    |                                                                                                  |  |
| ask Priority denotes<br>ental Health and Famil<br>ask<br>lanning mental health<br>sysnee<br>syschological triage<br>IC Location                                                                                                    | importance of<br>ty Support tasi<br>Task<br>Priority<br>1.0<br>1.0<br>1.0                 | of a task: 1-lov<br>k progress stati<br>Covered? C<br>No<br>No<br>No                                                                                         | west, 5-hi<br>tus<br>Comments | Actions to complete task         1) select Tab: "Mental Health and Family Support" 2) select Subtab: "Planning mental health response"         1) select Tab: "Mental Health and Family Support" 2) select Subtab: "Psychological triage"         1) select Tab: "Mental Health and Family Support" 2) select Subtab: "Psychological triage"         1) select Tab: "Mental Health and Family Support" 2) select Full FIC support" box 3) select Subtab: "FIC Support" box 3) select Subtab: "FIC Support" 2) select Tab: "Mental Health and Family Support" 2) select Subtab: "FIC Support" box 3) select Subtab: "FIC Support" 5) select Tab: "Mental Health and Family Support" 2) select Subtab: "FIC Support" 5) select Subtab: "FIC Support" 5) select 5) select 5) select 5) select 5) select 5) select 5) select 5) select 5) select 5) select 5) select 5) select 5) select 5) select 5) select 5) select 5) s | oport" 4) select                                                                                 |  |
| ask Priority denotes<br>ental Health and Famil<br>ask<br>l'anning mental health<br>syspnee<br>l'sychological triage<br>IC Location<br>IC Layout                                                                                                    | importance of<br>ty Support task<br>Priority<br>1.0<br>1.0<br>1.0<br>1.0                  | k progress stat<br>Covered? C<br>No<br>No<br>No<br>No                                                                                                    | west, 5-hi<br>tus<br>Comments | Actions to complete task         1) select Tab: "Mental Health and Family Support" 2) select Subtab: "Planning mental health response"         1) select Tab: "Mental Health and Family Support" 2) select Subtab: "Psychological triage"         1) select Tab: "Mental Health and Family Support" 2) select Subtab: "Psychological triage"         1) select Tab: "Mental Health and Family Support" 2) select Full FIC support" box 3) select Subtab: "FIC Sustability FIC Location"         1) select Tab: "Mental Health and Family Support" 2) select "Full FIC Support" box 3) select Subtab: "FIC Sustability Tic Location"                                                                                                    | oport" 4) select<br>oport" 4) select                                                             |  |
| ask Priority denotes<br>ental Health and Famil<br>ask<br>"ask<br>"anning mental health<br>synchological triage<br>IC Location<br>IC Layout<br>IC Staffing                                                                                                    | importance of<br>ty Support task<br>Priority<br>1.0<br>1.0<br>1.0<br>1.0<br>1.0           | of a task: 1-low       k progress statu       Covered?     C       No     No       No     No       No     No       No     No       No     No       No     No | west, 5-hi<br>us<br>Comments  | Actions to complete task         1) select Tab: "Mental Health and Family Support" 2) select Subtab: "Planning mental health response"         1) select Tab: "Mental Health and Family Support" 2) select Subtab: "Psychological triage"         1) select Tab: "Mental Health and Family Support" 2) select Subtab: "Psychological triage"         1) select Tab: "Mental Health and Family Support" 2) select Full FIC Support" box 3) select Subtab: "FIC Sug SubTab: "FIC Location"         1) select Tab: "Mental Health and Family Support" 2) select "Full FIC Support" box 3) select Subtab: "FIC Sug SubTab: "FIC Location"         1) select Tab: "Mental Health and Family Support" 2) select "Full FIC Support" box 3) select Subtab: "FIC Sug SubTab: "FIC Samot"         SubTab: "FIC Layout"         1) select Tab: "Mental Health and Family Support" 2) select "Full FIC Support" box 3) select Subtab: "FIC Sug SubTab: "FIC Samot"                                                                                                    | oport" 4) select<br>oport" 4) select<br>oport" 4) select                                         |  |
| ask Priority denotes<br>ental Health and Famil<br>Task<br>Vanning mental health<br>espise<br>syschological triage<br>TC Lacation<br>TIC Layout<br>TIC Staffing<br>TIC Equipment                                                                              | importance of<br>Task<br>Priority<br>1.0<br>1.0<br>1.0<br>1.0<br>1.0<br>1.0<br>1.0<br>1.0 | k progress statu<br>Covered? C<br>No<br>No<br>No<br>No<br>No<br>No<br>No                                                                                     | west, 5-hi<br>tus<br>Comments | Ighest priority. Actions to complete task  1) select Tab: "Mental Health and Family Support" 2) select Subtab: "Planning mental health response" 1) select Tab: "Mental Health and Family Support" 2) select Subtab: "Psychological triage" 1) select Tab: "Mental Health and Family Support" 2) select "Full FIC support" box 3) select Subtab: "FIC Sug<br>SubTab: "FIC Layout" 1) select Tab: "Mental Health and Family Support" 2) select "Full FIC support" box 3) select Subtab: "FIC Sug<br>SubTab: "FIC Layout" 1) select Tab: "Mental Health and Family Support" 2) select "Full FIC support" box 3) select Subtab: "FIC Sug<br>SubTab: "FIC Staffing" 1) select Tab: "Mental Health and Family Support" 2) select "Full FIC support" box 3) select Subtab: "FIC Sug<br>SubTab: "FIC Staffing" 1) select Tab: "Mental Health and Family Support" 2) select "Full FIC support" box 3) select Subtab: "FIC Sug                                                                                                    | oport" 4) select<br>oport" 4) select<br>oport" 4) select<br>oport" 4) select                     |  |
| ask Priority denotes<br>ask Priority denotes<br>iental Health and Famil<br>Fask<br>Panning mental health<br>espnse<br>sychological triage<br>TiC Location<br>TiC Location<br>TiC Location<br>TiC Location<br>TiC Staffing<br>TiC Equipment<br>TiC Activation | importance of<br>task<br>Priority<br>1.0<br>1.0<br>1.0<br>1.0<br>1.0<br>1.0<br>1.0<br>1.0 | h a task: 1-lov<br>k progress statu<br>Kovered? C<br>No<br>No<br>No<br>No<br>No<br>No<br>No<br>No                                                            | west, 5-hi<br>tus<br>Comments | Ighest priority.  Actions to complete task  1) select Tab: "Mental Health and Family Support" 2) select Subtab: "Planning mental health response" 1) select Tab: "Mental Health and Family Support" 2) select Subtab: "Psychological triage" 1) select Tab: "Mental Health and Family Support" 2) select "Full FIC support" box 3) select Subtab: "FIC Sug<br>SubTab: "FIC Layout" 1) select Tab: "Mental Health and Family Support" 2) select "Full FIC support" box 3) select Subtab: "FIC Sug<br>SubTab: "FIC Layout" 1) select Tab: "Mental Health and Family Support" 2) select "Full FIC support" box 3) select Subtab: "FIC Sug<br>SubTab: "FIC Staffing" 1) select Tab: "Mental Health and Family Support" 2) select "Full FIC support" box 3) select Subtab: "FIC Sug<br>SubTab: "FIC Staffing" 1) select Tab: "Mental Health and Family Support" 2) select "Full FIC support" box 3) select Subtab: "FIC Sug<br>SubTab: "FIC Equipment"                                                                                                    | oport" 4) select<br>oport" 4) select<br>oport" 4) select<br>oport" 4) select<br>oport" 4) select |  |

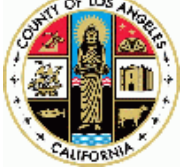

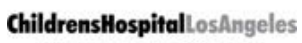

International Leader in Pediatrics

In these tables, for each of the tasks covered by particular tab, it displays task priority, status (covered/not covered) and comment (if it was provided), and guidelines for navigating to the uncompleted tasks

Additionally, it displays task completion score for all tasks and perfect score (if all tasks were addressed).

#### **Disaster Preparedness Plan Tab**

This tab displays complete disaster preparedness plan.

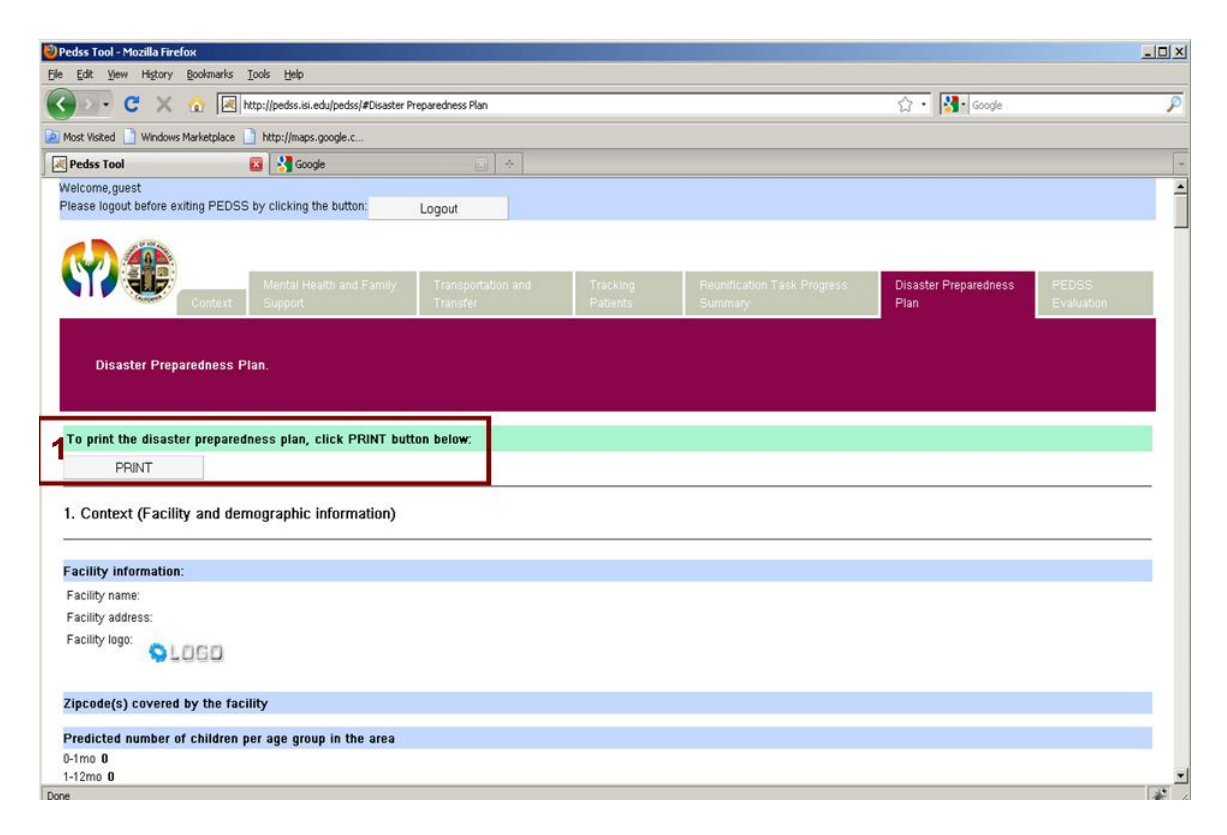

**1** To print the plan, click "Print" button.

**Note** Produced plan will contain all user inputs and will omit any tasks that were not selected by the user. For example, if FIC option was not selected, the plan will not display any related sub-tasks. Instead "FIC support service was not selected" message will be displayed.

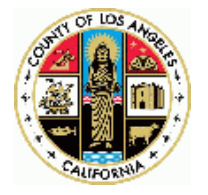

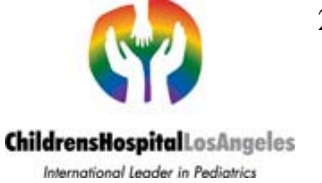

# **Step Three: Evaluating PEDSS Web Tool**

The last tab of both modules is PEDSS Evaluation Tab that is used to evaluate perceived usefulness and ease of use of the tool.

**1** Rate the system by selecting the appropriate answer from the following set:

|                          | Strongly Agre                                                                                                    | ee                                                                      | Somewl                                                       | hat Agree                                                             | Neutral                 | Somewhat Disag                         | gree                 | Stron      | gly Disag           | ree        |
|--------------------------|----------------------------------------------------------------------------------------------------|-------------------------------------------------------------------------|--------------------------------------------------------------|-----------------------------------------------------------------------|-------------------------|----------------------------------------|----------------------|------------|---------------------|------------|
|                          |                                                                                                    |                                                                         |                                                              |                                                                       |                         |                                        |                      |            |                     |            |
| Pedss T                  | fool - Mozilla Firefox<br>View History Bookmarks                                                                                                    | Tools Help                                                              |                                                              |                                                                       |                         |                                        |                      |            |                     | <u>-0×</u> |
| Can Rou                  |                                                                                                    | ttp://pedss.isi                                                         | edulpedss/#PEDSS Ev                                          | valuation                                                             |                         |                                        | <u>.</u>             | Goode      |                     | P          |
| Most Vie                 | stad                                                                                                    | http://man                                                              |                                                              |                                                                       |                         |                                        | N 10                 |            |                     |            |
| Pedse                    | s Tool                                                                                                    | Goc                                                                     | ale                                                          |                                                                       |                         |                                        |                      |            |                     | -          |
| Welcon<br>Please         | ne,guest<br>logout before exiting PEDSS                                                                                                    | by clicking                                                             | te <b>2</b> tton:                                            | Logout                                                                |                         |                                        |                      |            |                     |            |
| <b>(</b>                 | Context                                                                                                    | Mental H<br>Support                                                     | ealth and Family                                             | Transportation and<br>Transfer                                        | Tracking<br>Patients    | Reunification Task Progress<br>Summary | Disaster Pre<br>Plan | eparedness | PEDSS<br>Evaluation |            |
|                          | Evaluate percieved usefu                                                                                                    | llness and                                                              | ease of use of t                                             | he system.                                                            |                         |                                        |                      |            |                     |            |
| Pleas<br>•<br>•<br>•     | Respond to all the items below<br>Make sure all of the score field<br>Add a comment about an ite<br>For each item, once you finis                                                                                                    | d ease of u<br>ow<br>elds are filler<br>m by filling i<br>sh, click SUI | ise of the system<br>in<br>the comment fiel<br>SMIT RESPONSE | m:<br>d<br>button                                                     |                         |                                        |                      |            |                     |            |
| Using<br>C Str<br>Provid | the system in my job wi<br>ongly Agree C Somewhat Aq<br>e additional comments:                                                                                                    | ll enable n<br>gree <sup>C</sup> Neut                                   | ie to accomplish<br>ral <sup>C</sup> Somewhat D              | <b>disaster prepar dness</b><br>isagree <sup>C</sup> Strongly Disagre | tasks more quickly<br>e |                                        |                      |            |                     |            |
| Done                     | and a second second sec |                                                                         |                                                              |                                                                       |                         |                                        |                      |            |                     | *          |

Optionally provide additional comments and click "Submit Response" button.

**2** When you finish the evaluation, logout by clicking "Logout" button.

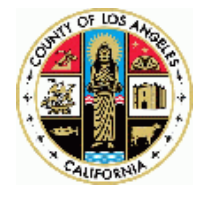

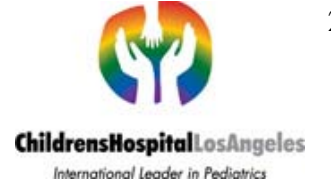

### **Appendix: PEDSS Methods**

This section describes the methods used by PEDSS to forecast the influx of patients and required medical supplies needed during a large-scale earthquake event. This flowchart illustrates the basic steps taken by PEDSS:

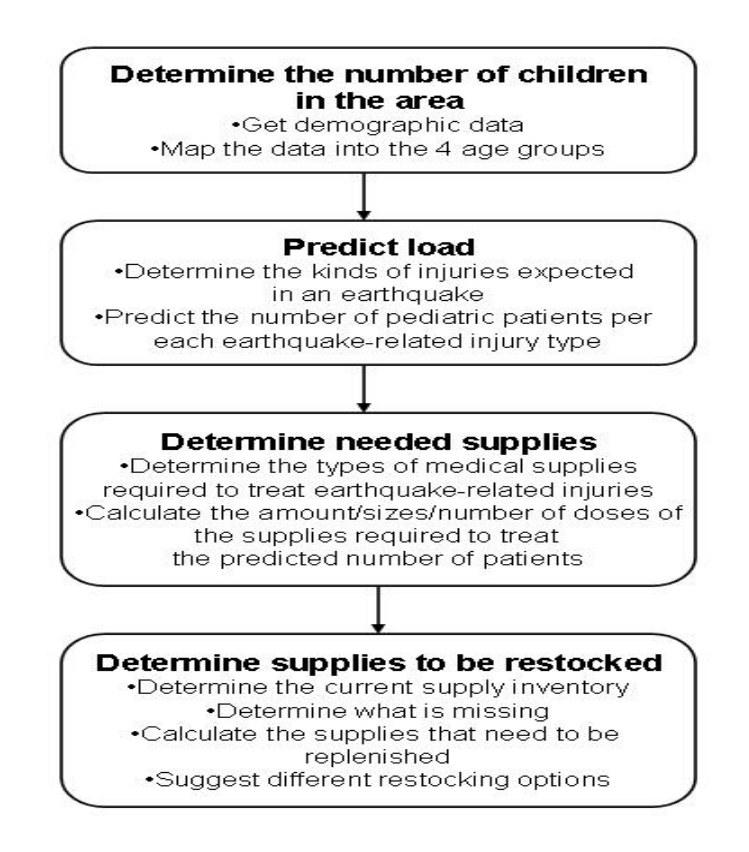

The amounts and types of required supplies depend on the age, size, and weight of patients, as well as the types of sustained injuries. PEDSS defines seven age groups to aggregate children with similar requirements, weight and size characteristics.

```
Group 1 – 0 to 28 days, average weight (a.w.) 3.9 kilograms (kg);
Group 2 – 1 to 12 months (a.w. 7.1 kg);
Group 3 – 1-3 years old (y.o.) (a.w. 12 kg);
Group 4– 3 to 5 y.o. (a.w. 15.8 kg);
Group 5 – 6 to 8 y.o. (a.w. 23.5 kg);
Group 6 – 9-11 y.o. (a.w. 32 k));
Group 7 – 12-18 y.o. (a.w. 51.3 kg).
```

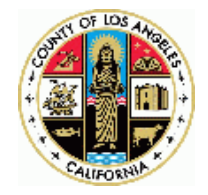

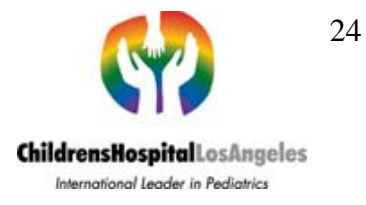

PEDSS uses this information to calculate predicted load and to determine needed medications and supplies.

First, PEDSS determines the number of children for each of the seven age groups in the geographic area of concern. PEDSS has been integrated with a U.S. Census 2000 data server. We will switch to U.S. Census 2010 data, once it becomes available.

Once a user identifies the geographic location covered by the health care facility, PEDSS sends a request to the server to collect the demographic data: the number of children of different ages living in the area and translates the results into the numbers for the seven age groups supported by PEDSS.

The next step is to determine the percentage of children that will be injured in an earthquake. In the current version of the PEDSS earthquake module, the percentage is based on the report produced by the Great Southern California ShakeOut earthquake scenario. The scientists at the U.S. Geological Survey, with more than 300 partners and contributors including the California Geological Survey and the Southern California Earthquake Center, predict consequences of an earthquake of the magnitude 7.8 rupture along the southern San Andreas Fault. Based on this scenario, we expect 0.15% of children in each of the seven age groups to have various injuries during the earthquake. This is clearly a worst-case scenario, but in the example-driven spirit in which the system works, it is offered as a default rather than an obligatory set of factors. Users may, if they wish, adjust those factors to reflect more optimistic assumptions.

The next task is to determine the kinds of earthquake-related injuries and the number of children suffering from each injury type. The injury distribution builds on previous research by our group, which reviewed the epidemiological literature to develop representative patient profiles for exercises. The work provides an analysis of percentages of patients likely to have various types of medical problems, derived from data on prior earthquakes. Table shows the percentage of children (out of the total number of injured children) sustaining different types of injuries1. The total does not add up to 100% as some patients sustain multiple injuries.

 Table 1. The distribution of injury types for children, with all age categories combined\*.

| Injury Type        | All Four Age Groups<br>(%) |
|--------------------|----------------------------|
| Extremity Fracture | 45.0                       |

<sup>&</sup>lt;sup>1</sup> Due to the lack of epidemiological data related to the age of patients sustaining the listed types of injuries, we use the same percentage for each age group.

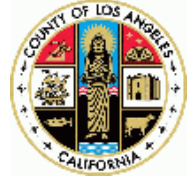

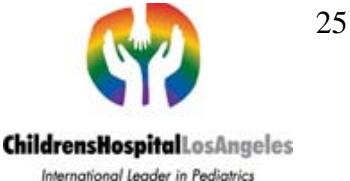

| Abdominal Trauma   | 12.5 |
|--------------------|------|
| Laceration         | 10.0 |
| Closed Head Injury | 8.0  |
| Crush Injury       | 8.0  |
| Anxiety            | 5.0  |
| Asthma             | 5.0  |
| Burn               | 5.0  |
| Chest Trauma       | 5.0  |
| Spine Injury       | 3.0  |

\*Percentages do not sum to 100% as some patients sustained multiple injuries

Based on the data collected from the CHLA trauma division, intubation is required for 12% of all injured children.

Once the total number of predicted injured children is established, PEDSS calculates the number of children with specific injuries based on the percentages outlined in the Table. CHLA experts determined the types of pharmaceuticals and supplies needed to treat the types of injuries outlined in the first column of the Table.

The next step is for PEDSS to combine the local demographic information, predicted patient age and weight distribution, and predicted injury distribution in order to calculate the required amounts, dosages and sizes of the medical supplies needed to sustain the facility for 96 hours, as recommended by the Joint Commission of Hospitals. PEDSS compares the current inventory with the required supplies and determines what needs to be additionally stocked. Finally, PEDSS can suggest different restocking options based on the cost of needed items. To do that, for each pharmaceutical or supply, PEDSS finds specified alternatives (e.g., gentamycin can be substituted for amikacin) and builds a tree of restocking options. For each option, PEDSS calculates the total cost of items comprising the option. A user can then choose the least expensive option. Additional considerations can include expiration dates (e.g., it may be more desirable to choose a more expensive option which includes supplies with a longer shelf life).

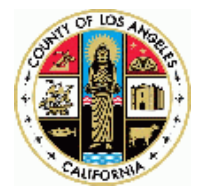

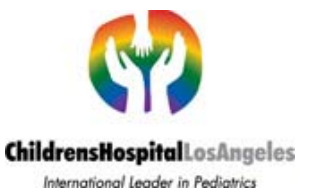